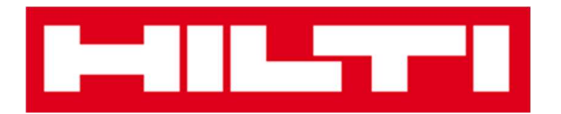

# Petunjuk Pengguna Website

## **ON!Track**

Petunjuk Website Versi 1.1

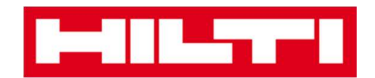

## Daftar Isi

| Memulai                                                                                                | 3                   |
|----------------------------------------------------------------------------------------------------|---------------------|
| Apakah itu ON!Track ?                                                                                  | 3                   |
| Seperti apakah gambaran umum proses ON!Track?                                                          | 3                   |
| Bagaimana cara menambah, mengedit, dan menghapus suatu                                                 |                     |
| lokasi?                                                                                                | 7                   |
| Bagaimana cara menambah lokasi baru?                                                                   |                     |
| Bagaimana cara mengedit lokasi?                                                                        | 9                   |
| Bagaimana cara menghapus lokasi?                                                                       | 12                  |
| Bagaimana cara menambah, mengedit, dan menghapus lokasi                                                |                     |
| induk?                                                                                                 | 15                  |
| Bagaimana cara menambah lokasi induk yang baru?                                                        | 15                  |
| Bagaimana cara mengedit lokasi induk?                                                                  | 18                  |
| Bagaimana cara menghapus lokasi induk?                                                                 | 20                  |
| Bagaimana cara menambah, mengedit, menghapus,                                                          |                     |
| memberhentikan, atau memindahkan aset?                                                                 | 22                  |
| Bagaimana cara menambah aset yang baru?                                                                | 22                  |
| Bagaimana cara menambah aset Hilti dengan menggunakan nomor seri?                                      | 26                  |
| Bagaimana cara menambah sejumlah aset menggunakan pengunggah massal?                                   | 29                  |
| Bagaimana cara mengedit aset?                                                                          | 32                  |
| Bagaimana cara mengganti status aset dari Operational ke Broken, In Repair, Lost or Stolen<br>Retired? | <b>, atau</b><br>35 |
| Bagaimana cara menghapus aset?                                                                         | 38                  |
| Bagaimana cara mentransfer aset ke lokasi lain?                                                        | 41                  |
| Bagaimana cara menemukan aset saya yang sudah ditransfer?                                              | 51                  |
| Bagaimana cara mengkonfirmasikan aset yang sudah terkirim?                                             | 53                  |
| Bagaimana cara menemukan riwayat transfer aset-aset yang sudah dipindahkan?                            | 56                  |
| Bagaimana cara menampilkan seluruh aset saya sekaligus?                                                | 57                  |
| Bagaimana cara mengisi kembali barang-barang yang habis terpakai?                                      | 58                  |
| Bagaimana cara menambah, mengedit, dan menghapus karyawa                                               | an?                 |
|                                                                                                    | 60                  |
| Bagaimana cara menambah karyawan baru?                                                                 | 60                  |

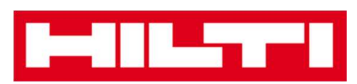

| Bagaimana cara mengedit karyawan baru?                               | 63      |
|----------------------------------------------------------------------|---------|
| Bagaimana cara menghapus karyawan baru?                              | 65      |
| Bagaimana cara menambah, mengedit, dan menghapus sert                | ifikat? |
|                                                                      | 67      |
| Bagaimana cara menambah sertifikat baru?                             | 67      |
| Bagaimana cara mengedit sertifikat?                                  | 69      |
| Bagaimana cara menghapus sertifikat?                                 | 71      |
| Bagaimana cara menambah, mengedit, dan menghapus serv                | vis? 73 |
| Bagaimana cara menambah servis baru?                                 | 73      |
| Bagaimana cara mengedit servis?                                      | 75      |
| Bagaimana cara menghapus servis?                                     | 77      |
| Bagaimana cara menambah, mengedit, dan menghapus tem                 | plate   |
| serta menugaskan sertifikat atau servis di template tersebut         | ? 79    |
| Bagaimana cara menambah template baru?                               | 79      |
| Bagaimana cara mengedit template?                                    | 82      |
| Bagaimana cara menghapus template?                                   | 84      |
| Bagaimana cara menempatkan sertifikat atau servis ke dalam template? | 86      |
| ON!Track secara umum                                                 | 89      |
| Bagaimana cara menavigasikan? How to navigate?                       | 89      |
| Bagaimana cara mencari?                                              | 91      |
| Bagaimana cara memfilter tabel?                                      | 93      |
| Bagaimana cara mengurutkan tabel?                                    |         |
| Bagaimana cara memodifikasi tabel?                                   |         |

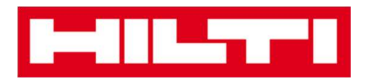

## Memulai

Pertanyaan-pertanyaan berikut menjelaskan bagaimana cara memulai menggunakan ON!Track.

## Apakah itu ON!Track ?

Hilti ON!Track adalah solusi profesional untuk mengelola seluruh aset anda, apapun manufakturernya. Perangkat lunak ini mempermudah pengecekan dan pencarian aset untuk meminimalisir kehilangan, mengatur inventaris dengan cepat dan mudah, cukup di satu tempat, serta untuk memperoleh peringatan otomatis untuk melakukan reparasi, servis, serta inspeksi.

## Seperti apakah gambaran umum proses ON!Track?

 Begitu anda login ke ON!Track, tampilan yang pertama ditampilkan adalah dashboard; disini anda bisa melihat lokasi anda di peta, status detail aset di bagian bawah. Dengan mengklik lokasi dan area di bawah, maka detail informasi yang bersangkutan akan ditampilkan.

| -       |                     |                                                                                                    |                     |                                                                                                    |                                                                                                    |                                                |               |                   |                            |            | Hilti ON        | Track                                                                                                    |
|---------|---------------------|----------------------------------------------------------------------------------------------------|---------------------|----------------------------------------------------------------------------------------------------|----------------------------------------------------------------------------------------------------|------------------------------------------------|---------------|-------------------|----------------------------|------------|-----------------|----------------------------------------------------------------------------------------------------|
| n Dasht | ooard 1 Locati      | ions ז Assets 🕹                                                                                                    | Employees TB Temp   | olates 🗧 Reports                                                                                                    |                                                                                                    | <u> </u>                                       | MARINE M      |                   |                            |            |                 | Transfers Sergej Weber<br>Vitos Inc.                                                                                                    |
| Google  | Sa                  | VASHINGTON MON<br>OREGON IDAHO<br>NEVADA UTAH<br>NEVADA UTAH<br>KALIFORNEN CLES Megae<br>Les Aggittes ARIZONA<br>Deep |                     | NESOTA<br>WISCONSIN<br>MICHIO<br>IOWA<br>Chicago<br>ILLINOIS<br>ILLINOIS<br>IL | Ottava<br>Toronto<br>NEWY<br>HILOPENSYLVAN<br>WEBT DELA<br>VIRGINIA<br>NORTA<br>CAROLINA<br>SOUTHA | Montryal<br>WANE NOV<br>ARK<br>ARKAND<br>ANARE | РЕДА          |                   | Nord<br>tlantisch<br>Ozean | er         |                 | Portingi<br>Spanie<br>Portingi<br>Spanie<br>Spanie<br>Spani |
|         |                     | Alerts                                                                                                    |                     |                                                                                                    |                                                                                                    |                                                | Assets State  | us                |                            |            |                 | Assets State                                                                                                    |
| 1       | 4<br>1<br>5<br>otal | HSE Check for Assets<br>Service Due<br>Return Due<br>Stock Alert                                                      |                     |                                                                                                    | Broken<br>In Repair                                                                                | r<br>i                                         |               |                   |                            |            |                 | 18.57 %                                                                                                    |
|         |                     |                                                                                                    |                     |                                                                                                    | Operational<br>Retired                                                                             | 25                                             | 50 75         | 100 125           | 150                        | 163        |                 | 61.41 %                                                                                                    |
| Action  | Friendly Name       | T Location Name T                                                                                                    | Asset code/Emp Id T | Manufacturer T                                                                                                    | Model T                                                                                            | Description T                                  | Alert Type T  | Alert Message     | ττ                         | Event Date | Owner           | т                                                                                                    |
| :       |                     | Buchs Warehouse                                                                                                    | 30007396            | Hitti                                                                                                    | PLT 300                                                                                            | PLT 300 - Table                                | HSE Check f   | Asset Certificate | is exp                     | 28.10.2015 | Juergen Pfeifer |                                                                                                    |
| :       |                     | San Jose Test Jo                                                                                                    | 10012667            | Hilti                                                                                                    | PRI 36                                                                                             | PRI 36-Rotation                                | . HSE Check f | Asset Certificate | is ex;                     | 26.04.2015 | Hubert Virtos   |                                                                                                    |
| :       |                     | 1050 Commercia                                                                                                    | 9996421             | Hilti                                                                                                    | DX 460 M                                                                                           | DX 460 MX 72                                   | HSE Check f   | Asset Certificate | is exp                     | 25.04.2015 | Hubert Virtos   |                                                                                                    |
| :       |                     | Buchs Warehouse                                                                                                    | 9997844             | Hilti                                                                                                    | PRI 36                                                                                             | PRI 36-Rotation                                | HSE Check f   | Asset Certificate | is exp                     | 28.08.2015 | Philipp Laesser |                                                                                                    |

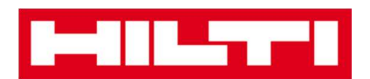

 Dengan mengklik poin-poin navigasi utama yang sesuai, contohnya Dashboard, Locations, Assets, Employees, Templates, atau Reports, maka anda bisa menemukan informasi yang bersangkutan.

| Dashboard | Locations | T | Assets よ | Employees | 10 | Templates 🚍 | Reports |
|-----------|-----------|---|----------|-----------|----|-------------|---------|

 Di bawah Locations anda bisa mengatur lokasi-lokasi (induk); anda bisa menambah dan merincikan lokasi baru serta mengedit dan menghapus lokasi-lokasi yang sudah ada. Di sini, anda juga bisa menugaskan aset ke lokasi spesifik.

| HILTI                                |                                 |                              |                      | Hilti ON!Track  |                       |                |
|--------------------------------------|---------------------------------|------------------------------|----------------------|-----------------|-----------------------|----------------|
| Dashboard 1 Locations T Assets 🚣 Emp | ployees 🍓 Templates 🖥 Reports   |                              |                      |                 | Transfers             | Sergej Weber 🚽 |
| + / 🗉                                | Assets Consumables              | э Мар                        |                      |                 |                       |                |
| Locations                            | Real Add to Tran 🦁 Confirm del] | Add 🥒 Edit 🛅 Delete          |                      |                 | 📀 🖻 🗊 🔍 Bearch Assets |                |
| 🗈 😝 1. Warehouses                    | Friendly Name T                 | Scan Code T Alternate Code T | Manufacturer T Model | τ Description τ | Category T T Quant    | ity Responsib  |
| 2. Jobsites                          |                                 | 911288                       | Hilti                |                 | Asset                 | 1 Hubert Virto |
| 3. Vehicles                          |                                 | 10012748                     | Hilti                |                 | Asset                 | 1 Hubert Virto |
| 4. Retired Assets                    |                                 | 10012752                     | Hilbi                |                 | Asset                 | 1 Hubert Virto |
| 0.1.0                                |                                 | 10012749                     | Hilti                |                 | Asset                 | 1 Hubert Virto |
| D. Service Centre                    |                                 | PCD11969276                  | Hitti                |                 | Asset                 | 1 Hubert Virto |

 Di bawah Assets anda bisa mengatur aset, komoditas, dan barang yang habis terpakai; anda bisa menambah dan merincikan barang-barang yang sudah ada maupun menambah yang baru. Disini, anda juga bisa memindahkan aset dari satu lokasi ke lokasi lain dan menugaskan sertifikat ke aset anda.

| HILTTI                  |             |         |                    |              |                  |        |                 |     |              |   |             | Hil | ti ON!Track |   |               |       |                |               |         |
|-------------------------|-------------|---------|--------------------|--------------|------------------|--------|-----------------|-----|--------------|---|-------------|-----|-------------|---|---------------|-------|----------------|---------------|---------|
| n Dashboard 1 Locations | Assets 🚨 Em | ployees | To Templates       | Reports      |                  |        |                 |     |              |   |             |     |             |   |               | T     | 3<br>Transfers | Sergej<br>Vir | Weber 🚽 |
| <b>E</b> 3              | + / 🗉       | All Ast | ets TR Add to Tran | nsfer Cart 🦁 | Confirm delivery | I 🕂 Ad | id 🥒 Edit 🍈 Del | ete |              |   |             |     |             | 2 | 0 B B Q       | 5earc | h Assets       |               |         |
| Asset Groups            |             | •       | Friendly Name      | τ            | Scan Code        | τ      | Alternate Code  | τ   | Manufacturer | τ | Model       | τ   | Asset Group | τ | Description   | τ     | Category       | τ             | τ÷      |
| Assets                  |             |         |                    |              | 9995461          |        |                 |     | Hilti        |   | TE 3000-AVR |     | Breakers    |   | Abbruchhammer |       | Asset          |               |         |
| Commodities             |             |         |                    |              | 9995462          |        |                 |     | Hilti        |   | TE 3000-AVR |     | Breakers    |   | Abbruchhammer |       | Asset          |               |         |
| Consumables             |             |         |                    |              | 9995466          |        |                 |     | Hilti        |   | TE 1500-AVR |     | Breakers    |   | Abbruchhammer |       | Asset          |               |         |
| Constructed             |             |         |                    |              | 9995468          |        |                 |     | Hilti        |   | TE 1500-AVR |     | Breakers    |   | Abbruchhammer |       | Asset          |               |         |

• Di bawah **Employees** anda bisa mengatur karyawan-karyawan (pengguna ON!Track), anda bisa menambah dan merincikan karyawan baru serta mengedit maupun menghapus karyawan

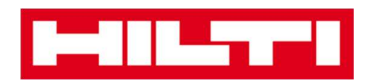

yang sudah ada. Disini, anda juga bisa menugaskan sertifikat ke karyawan atau mendefinisikan hak manajemen di pengguna ON!Track lain sebagai administrator.

| P       |                   |                             |                         |    |                  |                                       |         | Hilti ON!Track |                                      |
|---------|-------------------|-----------------------------|-------------------------|----|------------------|---------------------------------------|---------|----------------|--------------------------------------|
| •       | Dashboard 1 Loc   | ations 🌪 Assets 👱 Employees | 178 Templates 📑 Reports |    |                  |                                       |         |                | Transfers Sergej Weber - Virtos Inc. |
|         | Employees         | Roles                       |                         |    |                  |                                       |         |                |                                      |
| +       | Add 🥒 Edit        | Delete                      |                         |    |                  |                                       |         | 3 10 €         | Q Bearch Employees                   |
|         | Name              | <sup>↑</sup> ⊤ Designation  | τID                     | ττ | Number of Assets | Email T                               | Contact | T App Access   | τ Username τ                         |
|         | Sandra Hintringer |                             |                         |    | 0                |                                       |         | Yes            | sandra@hubertvirtos.com              |
|         | Sergej Weber      |                             |                         |    | 6                |                                       |         | Yes            | sergej@hubertvirtos.com              |
|         | Stefan Frey       |                             |                         |    | 22               | • • • • • • • • • • • • • • • • • • • |         | Yes            | stefan@hubertvirtos.com              |
|         | Stelios Gasnakis  |                             |                         |    | 0                |                                       |         | Yes            | stelios@hubertvirtos.com             |
|         | Susanne Schindler |                             |                         |    | 0                |                                       |         | Yes            | susanne@hubertvirtos.com             |
| $\odot$ | Swapnil Luktuke   |                             |                         |    | 0                |                                       |         | Yes            | swapnil@hubertvirtos.com             |

• Di bawah **Templates** anda bisa mengatur template aset, sertifikat untuk aset dan karyawan, serta servis untuk aset; anda bisa menambah dan merincikan template baru serta menambah dan menghapus template yang sudah ada.

|         |                                |    |                               |     |              |   |               |   | Hilti ON!Track |   |                    |                               |
|---------|--------------------------------|----|-------------------------------|-----|--------------|---|---------------|---|----------------|---|--------------------|-------------------------------|
| ٨       | Dashboard 1 Locations T Assets | *  | Employees 閥 Templates 🗧 Repor | rts |              |   |               |   |                |   | TR Transfers       | Sergej Weber 🗸<br>Virtos Inc. |
|         | Asset Templates Certificates   | s  | ervices                       |     |              |   |               |   |                |   |                    |                               |
| +       | Add 🥒 Edit 💼 Delete            |    |                               |     |              |   |               |   |                | 3 | Q Bearch Templates |                               |
|         | Template Name                  | ŤΨ | Description                   | τ   | Manufacturer | τ | Model         | т | Services       | τ | Certificates       | Υ                             |
|         | TE 1500-AVR-Hitti              |    | Abbruchhammer                 |     | Hits         |   | TE 1500-AVR   |   | Not Assigned   |   | Not Assigned       |                               |
|         | TE 3000-AVR-Hitti              |    | Abbruchhammer                 |     | Hits         |   | TE 3000-AVR   |   | Not Assigned   |   | 1 Assigned         |                               |
|         | TE 3000-AVR-Hilti(414173)      |    | Burineur TE 3000-AVR TPS 230V |     | Hiti         |   | TE 3000-AVR   |   | Not Assigned   |   | Not Assigned       |                               |
|         | TE 6-A-Hilti                   |    |                               |     | Hiti         |   | TE 6-A        |   | Not Assigned   |   | Not Assigned       |                               |
|         | TE 70-ATC-AVR-Hilti            |    | Kombihammer                   |     | Hits         |   | TE 70-ATC-AVR |   | 1 Assigned     |   | Not Assigned       |                               |
| Ō,      | TE 70-ATC-Hilti                |    | Kombihammer                   |     | Hitti        |   | TE 70-ATC     |   | 1 Assigned     |   | Not Assigned       |                               |
| $\odot$ | TE 70-AVR-Hilti                |    | Kombihammer                   |     | Hits         |   | TE 70-AVR     |   | 1 Assigned     |   | Not Assigned       |                               |
|         | TE 800-AVR-Hilti               |    | Meißelhammer                  |     | Hiti         |   | TE 800-AVR    |   | Not Assigned   |   | Not Assigned       |                               |

• Di bawah **Report** anda bisa mengoperasikan laporan mengenai aset, sertifikat, servis, dan karyawan anda secara otomatis.

|                                                                                                    |                                            | Hilti ONITrack                                                                                      |                                      |
|----------------------------------------------------------------------------------------------------|--------------------------------------------|----------------------------------------------------------------------------------------------------|--------------------------------------|
| Assets                                                                                                    | 🚨 Employees 鳽 Templates 🧧 Reports          |                                                                                                    | Transfers Sergej Weber - Virtos Inc. |
| Available Reports                                                                                                | Applicable Filters for the selected report |                                                                                                    |                                      |
| Assets                                                                                                    | -                                          | Report                                                                                              | ype EXCEL • Generate Reports         |
| All Assets                                                                                                    |                                            |                                                                                                    |                                      |
| Asset Transfer History                                                                                           | -                                          |                                                                                                    |                                      |
| Transfer History by Identifier                                                                                   |                                            | Select a report on the left pane and then choose various filters according to your reporting needs. |                                      |
| Transfer History by Location                                                                                     |                                            |                                                                                                    |                                      |
| Certificates                                                                                                    | -                                          |                                                                                                    |                                      |
| All expired certifications                                                                                       |                                            |                                                                                                    |                                      |
| All active certifications                                                                                        |                                            |                                                                                                    |                                      |
| Services                                                                                                    | -                                          |                                                                                                    |                                      |
| and the second second second second second second second second second second second second second second second |                                            |                                                                                                    |                                      |

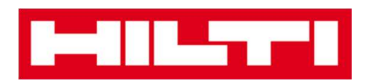

• Di bawah **Transfers** (terletak di sebelah kanan layar) anda bisa menyusun laporan mengenai aset, sertifikat, servis dan karyawan secara otomatis.

|        | LTT1                |                        |                      |          |          |              |                                      |               | ł | Hilti ON!Track    |                     |                  |
|--------|---------------------|------------------------|----------------------|----------|----------|--------------|--------------------------------------|---------------|---|-------------------|---------------------|------------------|
| n Dae  | hboard 1 Locations  | T Assets 🚨 Employees   | TR Templates 🖬 I     | Reports  |          |              |                                      |               |   |                   | The Transfer        | 3 Sergej Weber 🚽 |
| То     | ansfer Cart Trans   | fer History            |                      |          |          |              |                                      |               |   |                   |                     |                  |
| Enter  | Scan/Alternate Code | Add Last Transfer Date | Select Transfer Date | 7        |          |              |                                      |               |   |                   | Search for a Local  | ion Q            |
| Asset( | a) transfer         |                        |                      |          |          |              |                                      |               | O | Transfer Asset(s) | To Location         | 0                |
| 面      | Friendly Name T     | Scan Code T            | Alternate Code T     | Model T  | Quantity | To Employee  | T From Location T                    | From Employee | τ | Return Date       | 1. Warehouses       |                  |
| 面      | DCF826 Drill        | 10013628               |                      | DCF 826  | 1        | Sergej Weber | ✓ Warehouse Boston                   | Sergej Weber  |   | ſ                 | 2. Jobsites         |                  |
| 亩      | SF144-A Drill       | 101616                 | 232                  | SF 144-A | 1        | Sergej Weber |                                      | Sergej Weber  |   | t                 | 🖬 ♀ 3. Vehicles     |                  |
| 面      | UD16 Drill          |                        | HIL-UD16             | UD 16    | 1        | Sergej Weber | <ul> <li>Warehouse Boston</li> </ul> | Sergej Weber  |   | t                 | Q 4. Retired Assets |                  |
|        |                     |                        |                      |          |          |              |                                      |               |   |                   | S. Service Centre   |                  |

• Di bawah **nama login anda**, anda bisa menemukan pengaturan perusahaan dan pengguna, halaman dukungan dan pilihan untuk melakukan logout.

| HILTH                      |                                                               |        | Hilti ON!Track                             |                                         |
|----------------------------|---------------------------------------------------------------|--------|--------------------------------------------|-----------------------------------------|
| Dashboard 1 Locations TD A | ssets 🤽 Employees 鳽 Templates 🗧 Reports                       |        |                                            | Transfers Sergej Weber -<br>Virtos Inc. |
| VIRTOS                     | Virtos Inc.<br>Adrees : Feidkrohendr, 100, Sohaan, Sektarland | 🖌 Edit | Statue : Active<br>Created on : 23,04,2015 |                                         |
| Company Settings           | Manage Options List                                           |        |                                            |                                         |
| Transfer Settings          | / Edit                                                        |        |                                            |                                         |
| Manufacturers              | Requires delivery confirmation : Yes                          |        |                                            |                                         |
| Import and Export Settings | Return Due Advance Notification Interval                      |        |                                            |                                         |
| Email Alerts               |                                                               |        |                                            |                                         |
|                            |                                                               |        |                                            |                                         |

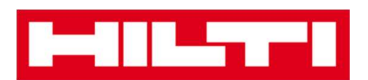

## Bagaimana cara menambah, mengedit, dan

## menghapus suatu lokasi?

Lokasi merincikan di mana letak aset anda atau ke mana aset anda akan dipindahkan berikutnya. Lokasi biasanya berupa gudang penyimpanan, situs kerja, pusat servis, atau kendaraan spesifik. Pertanyaan-pertanyaan berikutnya akan menjelaskan bagaimana cara menambah lokasi baru serta mengedit dan menghapus lokasi yang sudah ada.

## Bagaimana cara menambah lokasi baru?

1. Klik Locations di area navigasi utama.

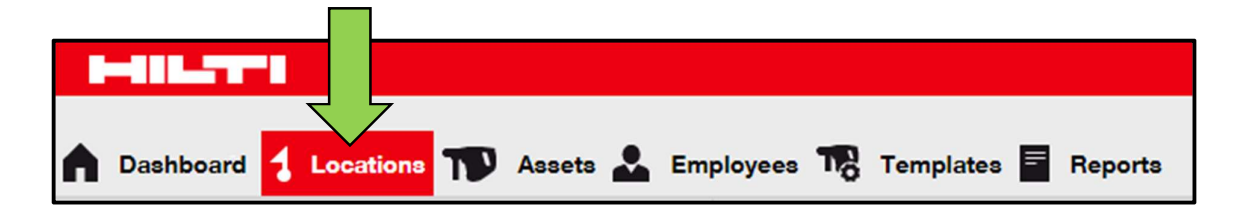

2. Klik **icon tanda plus** di kolom sub-navigasi; setelah mengklik icon maka layar rekaman data akan ditampilkan.

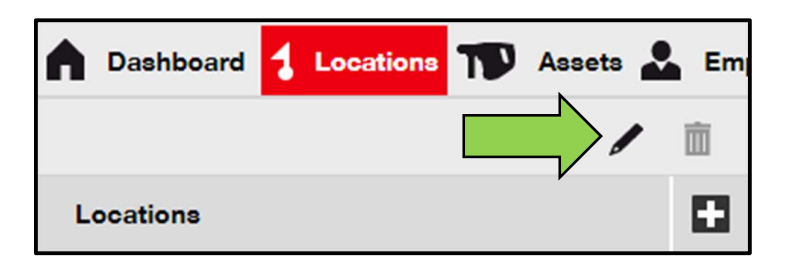

3. Pilih **induk untuk lokasi baru** dengan mengklik lokasi yang sesuai (sebagai contoh, gudang, situs kerja, dan lain sebagainya).

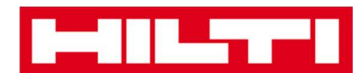

| Add Location                       |                        |
|------------------------------------|------------------------|
| Hierarchy Sele on Location Details |                        |
| Choose a paren r the new location  | Or create new location |
| 1. Warehouses                      | New Location           |
| 2 Jobsites                         |                        |

4. Klik tombol **Save and Next** di bagian bawah layar pilihan untuk melanjutkan rekaman data ke tab detail lokasi.

| Save and Exit | Save and Next |
|---------------|---------------|
|               | N             |

5. Masukkan **data yang diperlukan** di tab detail lokasi; kolom yang harus diisi ditandai dengan warna merah, dianjurkan untuk melengkapi seluruh rekaman data.

| dd Location                       |                  |                      | × |
|-----------------------------------|------------------|----------------------|---|
| Hierarchy Selection Location Deta | ils              |                      |   |
|                                   |                  |                      |   |
| Location Details                  |                  |                      |   |
| Туре                              | Name             | ID                   |   |
| Select Location Type              | Warehouse Boston | Enter Location ID    |   |
| Cost Center                       | Manager          | Contact Number       | _ |
| Cost Center                       | Select Manager   | Enter Contact Number |   |
| Description                       |                  |                      |   |
| Enter Description                 |                  |                      |   |

6. Klik **Save and Exit** di bagian bawah tampilan rekaman data untuk melengkapi penambahan lokasi baru.

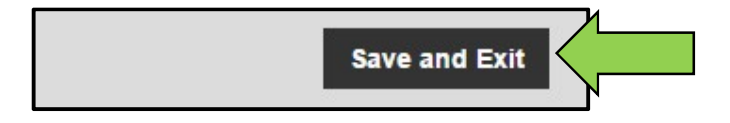

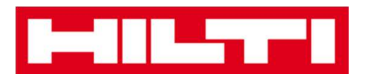

## Bagaimana cara mengedit lokasi?

1. Klik Locations di area navigasi utama.

|                  | 2                   |                                 |
|------------------|---------------------|---------------------------------|
| n Dashboard 🥇 Lo | ocations ז Assets 🕹 | Employees 🌇 Templates 🗧 Reports |

2. Klik icon tanda plus untuk membuka navigasi vertikal di bawah.

| Dashboard Locations | 🔊 Assets よ Em |
|---------------------|---------------|
|                     | + / 🖻         |
| Locations           |               |
| 🗄 🌳 1. Warehouses   |               |
| 2. Jobsites         |               |
| 🚦 ♀ 3. Vehicles     |               |

3. Klik lokasi yang akan diedit.

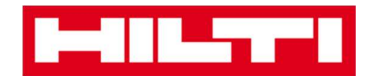

| n Dashboard   | ations    | T     | Asse | ets 🛓 | Emj      |
|---------------|-----------|-------|------|-------|----------|
|               |           |       | +    | /     | 面        |
| Locations     |           |       |      |       |          |
| 1. Warehouses |           |       |      |       | <b>^</b> |
| ᡇ Buchs Ware  | house     |       |      |       |          |
| ᡇ San Jose Wa | arehouse  |       | 4    |       |          |
| 🏺 Warehouse I | Boston (B | os) 🤇 |      |       |          |
| 2. Jobsites   |           |       |      |       |          |

4. Klik **icon pensil** untuk mengedit lokasi yang dipilih; setelah itu, layar editing beserta detail-detail lokasi akan ditampilkan.

| Assets                   | Em |
|--------------------------|----|
|                          | 面  |
| Locations                |    |
| 1. Warehouses            | *  |
| Buchs Warehouse          |    |
| ♀ San Jose Warehouse     |    |
| 😜 Warehouse Boston (BOS) |    |
| 2. Jobsites              |    |

5. Edit **detail lokasi** yang diperlukan; kolom yang harus diisi ditandai dengan warna merah, namun dianjurkan untuk melengkapi seluruh rekaman data.

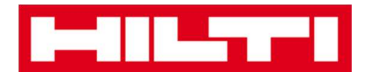

| dit Location     |                  |                | × |
|------------------|------------------|----------------|---|
| Location Details |                  |                |   |
|                  |                  |                |   |
| Location Details |                  |                |   |
| Туре             | Name             | ID             |   |
| Warehouse        | Warehouse Boston | BOS            |   |
| Cost Center      | Manager          | Contact Number |   |
| Contraction (    | Parzoi Wabar     |                |   |

6. Klik **Save and Exit** di bagian bawah layar *editing* untuk menyelesaikan pengeditan lokasi.

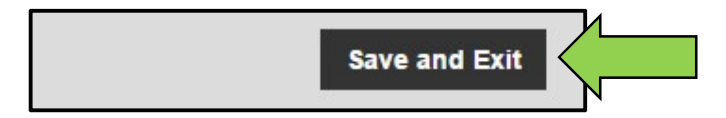

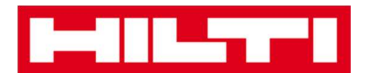

## Bagaimana cara menghapus lokasi?

Catatan: Lokasi yang memiliki aset yang ditugaskan di dalamnya tidak dapat dihapus. Untuk menghapus lokasi, penugasan aset harus dihapus terlebih dahulu.

1. Klik Locations di area navigasi utama.

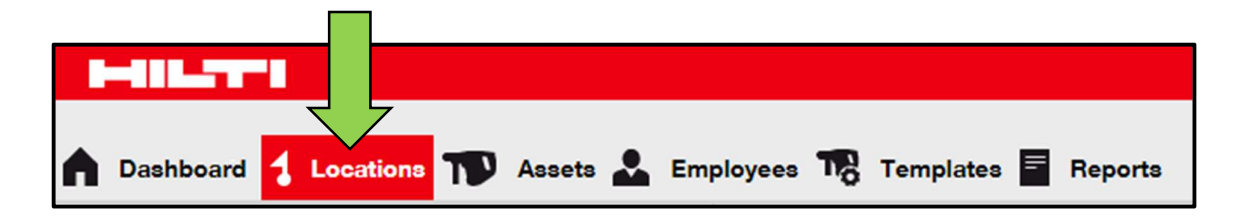

2. Klik icon tanda plus untuk membuka struktur lokasi di bawah.

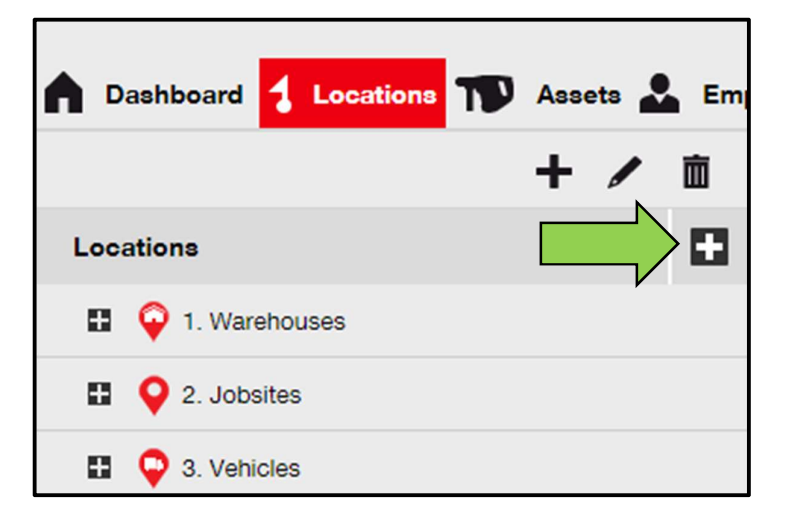

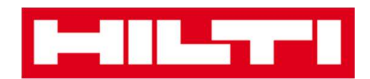

3. Pilih **lokasi yang akan dihapus** dengan mengklik nama lokasi tersebut.

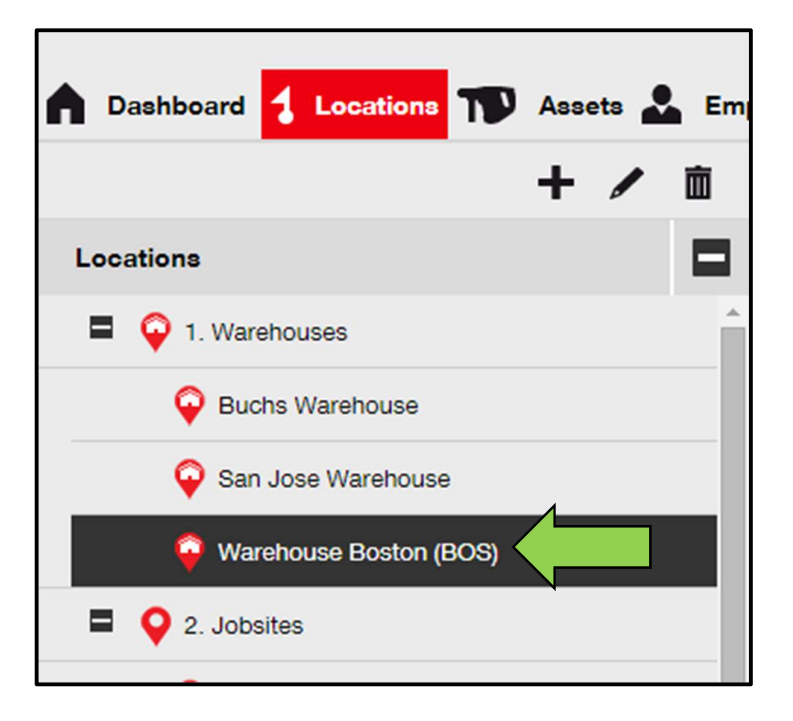

4. Klik **icon tempat sampah** untuk menghapus lokasi yang sudah dipilih; setelah itu, layar konfirmasi akan ditampilkan.

٦

| n Dashboard <mark>1 Locations</mark> TD Assets 🚣 | Emj |
|--------------------------------------------------|-----|
|                                                  | 亩   |
| Locations                                        |     |
| 1. Warehouses                                    |     |
| Buchs Warehouse                                  |     |
| 😜 San Jose Warehouse                             |     |
| 😜 Warehouse Boston (BOS)                         |     |
| 2. Jobsites                                      |     |

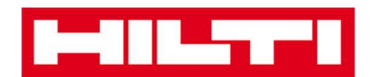

5. Klik Y**es** untuk menghapus lokasi yang bersangkutan secara permanen; atau untuk membatalkan penghapusan, klik **No.** 

Perhatian: Data yang sudah dihapus tidak dapat dikembalikan!

| Delete L | ocation                                                    |                        |
|----------|------------------------------------------------------------|------------------------|
| Ī        | Are you sure you would like to delete th<br>Boston (BOS)"? | ne location "Warehouse |
| Yes      |                                                            | No                     |

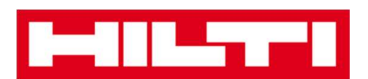

## Bagaimana cara menambah, mengedit, dan

## menghapus lokasi induk?

Lokasi induk merincikan tipe-tipe lokasi, contohnya gudang, situs kerja, kendaraan, dan sebagainya. Pertanyaan-pertanyaan berikut menjelaskan bagaimana cara menambah lokasi induk yang baru serta mengedit dan menghapus lokasi induk yang sudah ada.

## Bagaimana cara menambah lokasi induk yang baru?

1. Klik **Locations** di area navigasi utama.

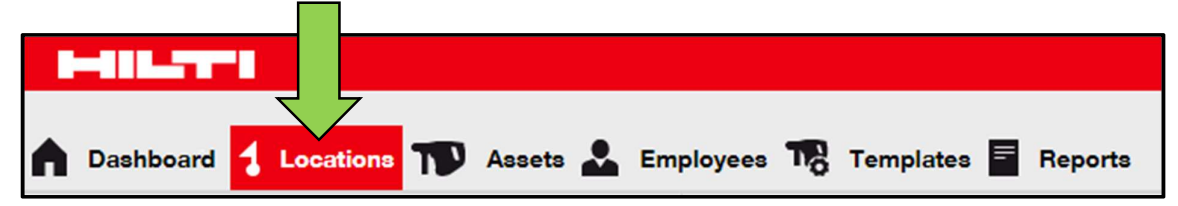

2. Klik **icon tanda plus** di bawah area navigasi utama; setelah itu, layar rekaman data akan ditampilkan.

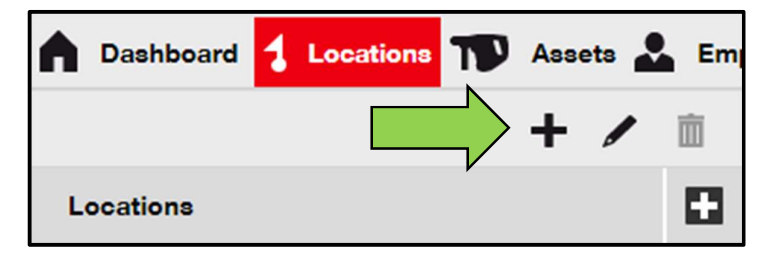

3. Klik New Location; kolom teks untuk nama lokasi ditampilkan.

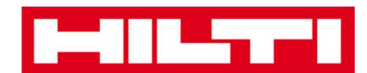

| Add Location                         |              |
|--------------------------------------|--------------|
| Hierarchy Selection Location Details | , _          |
| Choose a parent for the new location | Or creation  |
| 1. Warehouses                        | New Location |
| 2 Jobsites                           |              |

#### 4. Masukkan nama lokasi induk baru di kolom teks.

| Add Location                         |                        |
|--------------------------------------|------------------------|
| Hierarchy Selection Location Details |                        |
| Choose a parent for the new location | Or create new location |
| Enter New Location Name              | New Location           |
| 1. Warehouses                        |                        |

5. Klik **Save and Next** di bagian bawah layar pemilihan untuk melanjutkan rekaman data ke tab **Location Details**.

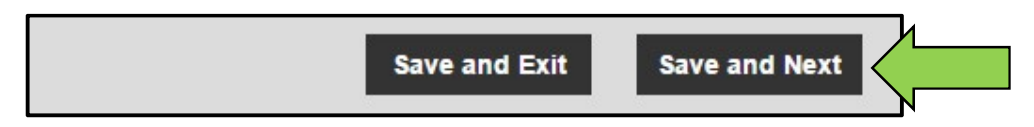

6. Masukkan **data yang diperlukan** dalam tab **Location Details**; kolom yang harus diisi ditandai dengan warna merah, dianjurkan untuk melengkapi seluruh rekaman data. *Catatan: kolom dropdown "type" berisikan lokasi-lokasi yang sudah terdefinisikan, seperti kontainer, situs kerja, grup lokasi, kendaraan, dan gudang. Pilih tipe lokasi yang sesuai dengan fungsi lokasi anda.* 

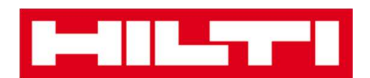

Untuk dapat memilih manajer lokasi, karyawan yang bersangkutan harus sudah didefinisikan di ON!Track; anda bisa mendefinisikan karyawan sebagai manajer lokasi dengan memilih "location manager" dari kolom dropdown "Responsibility" di layar edit karyawan tersebut di bawah tab **Employees.** 

| Add Location                         |                  |                      | × |
|--------------------------------------|------------------|----------------------|---|
| Hierarchy Selection Location Details |                  |                      |   |
|                                      |                  |                      |   |
| Location Details                     |                  |                      |   |
| Туре                                 | Name             | ID                   |   |
| Select Location Type                 | Warehouse Boston | Enter Location ID    |   |
| Cost Center                          | Manager          | Contact Number       |   |
| Cost Center                          | Select Manager   | Enter Contact Number |   |
| Description                          | -                |                      |   |
| Enter Description                    |                  |                      |   |
|                                      |                  |                      |   |

7. Klik **Save and Exit** di bagian bawah layar rekaman data untuk menyelesaikan penambahan lokasi induk baru.

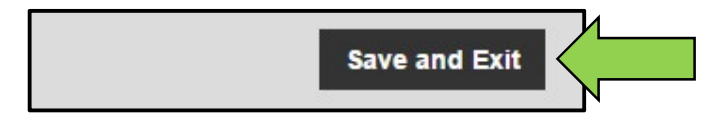

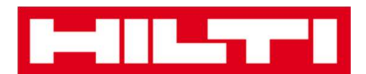

## Bagaimana cara mengedit lokasi induk?

1. Klik Locations di area navigasi utama.

| HILTT       |                                                     |
|-------------|-----------------------------------------------------|
| A Dashboard | ocations 恥 Assets 🚣 Employees 🌇 Templates 🖬 Reports |

2. Klik lokasi induk yang akan diedit.

| Dashboard     Locations | Ass | ets 🛓 | Em |
|-------------------------|-----|-------|----|
|                         | +   | /     | 面  |
| Locations               |     |       |    |
| 🖪 闷 1. Warehouses       |     |       |    |
| 🗄 ♀ 2. Jobsites         |     |       |    |
| 3. Vehicles             |     |       |    |

3. Klik **icon pensil** untuk mengedit lokasi induk yang dipilih; setelah itu, layar editing dengan detail lokasi akan ditampilkan.

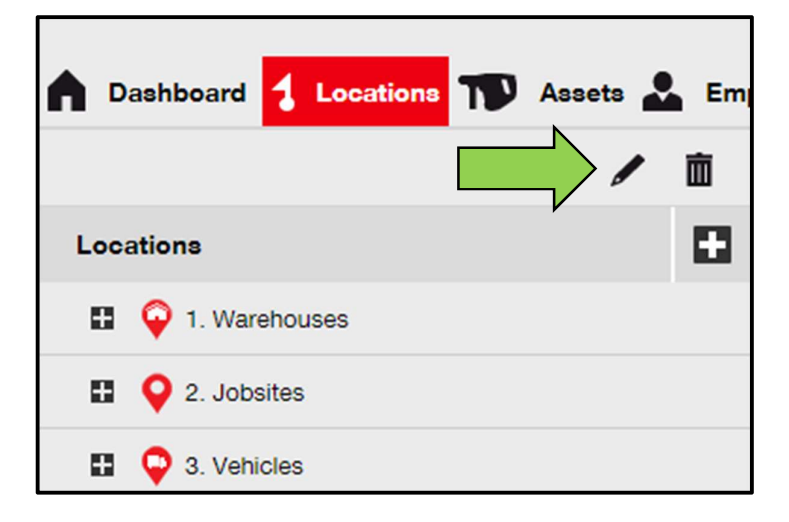

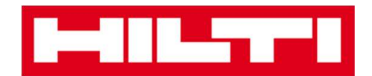

4. Edit **detail lokasi induk** yang dibutuhkan; kolom yang harus diisi ditandai dengan warna merah, diajukan untuk mengisi rekaman data dengan lengkap.

| Edit Location    |             |                | × |
|------------------|-------------|----------------|---|
| Location Details |             |                |   |
|                  |             |                |   |
| Location Details |             |                |   |
| Туре             | Name        | ID             |   |
| Jobsite          | 2. Jobsites | Enter ID       |   |
| Cost Center      | Manager     | Contact Number |   |
|                  | 11.4        |                |   |

5. Klik **Save and Exit** di bagian bawah layar editing untuk menyelesaikan pengeditan lokasi induk.

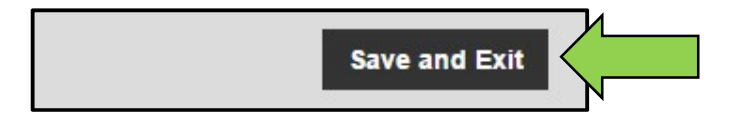

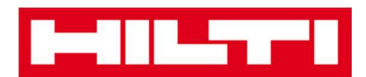

## Bagaimana cara menghapus lokasi induk?

Catatan: Lokasi yang memiliki aset yang ditugaskan di dalamnya tidak dapat dihapus. Untuk menghapus lokasi, pertama-tama penugasan aset harus dihapus terlebih dahulu.

1. Klik Locations di area navigasi utama.

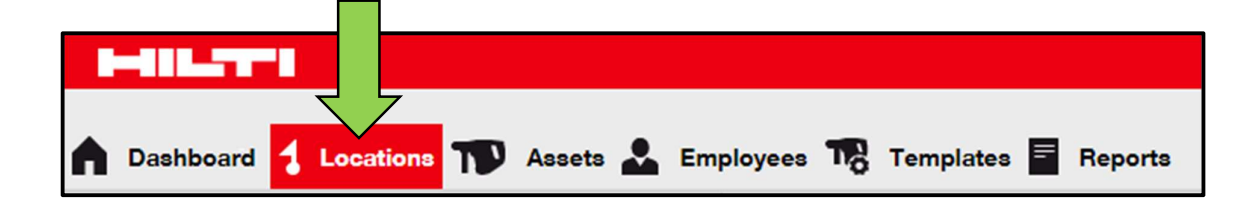

2. Pilih **lokasi induk yang akan dihapus** dengan mengklik di lokasi tersebut.

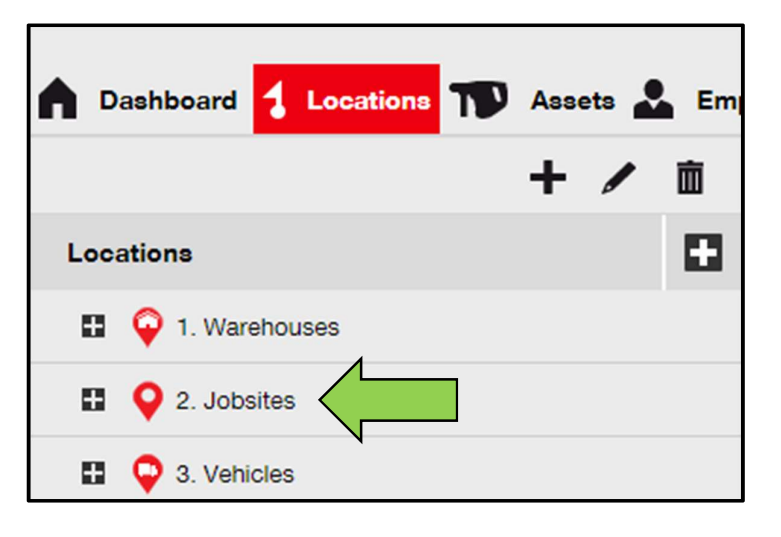

3. Klik **icon tempat sampah** untuk menghapus lokasi induk yang dipilih; setelah itu, layar konfirmasi akan ditampilkan.

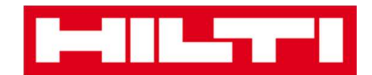

| A Dashboard <mark>1 Locations</mark> A | ssets 🗻 Em |
|----------------------------------------|------------|
| Locations                              |            |
| 🗈 🌳 1. Warehouses                      |            |
| 2. Jobsites                            |            |
| 🗄 ♀ 3. Vehicles                        |            |

4. Klik **Yes** untuk menghapus lokasi yang diinginkan secara permanen; untuk membatalkan penghapusan, klik **No.** 

Perhatian: Data yang sudah dihapus tidak dapat dikembalikan!

| Delete L | ocation                                       |                      |
|----------|-----------------------------------------------|----------------------|
| Ē        | Are you sure you would like to delete the loc | ation "2. Jobsites"? |
| Yes      |                                               | No                   |

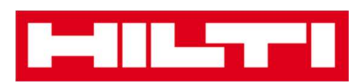

## Bagaimana cara menambah, mengedit, menghapus, memberhentikan, atau memindahkan aset?

Sebagai istilah kolektif, aset tidak hanya mencakup peralatan kerja (seperti peralatan listrik dan mesin) namun juga komoditas (seperti sarung tangan dan tangga) dan barang-barang yang habis terpakai (seperti sekrup). Pertanyaan-pertanyaan berikut menjelaskan bagaimana cara menambah aset-aset baru serta bagaimana mengedit, menghapus, dan memindahkan aset yang sudah ada.

## Bagaimana cara menambah aset yang baru?

Catatan: Walaupun terdapat berbagai cara untuk menambah aset, cara yang dijelaskan di sini adalah cara manual yang paling sederhana

1. Klik Locations di area navigasi utama.

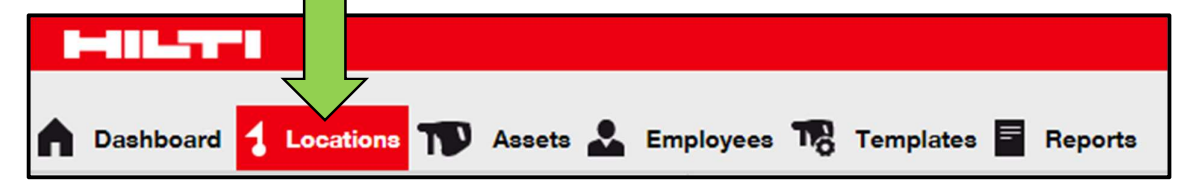

2. Klik **icon plus ("Add")** untuk menambah aset baru; setelah itu, layar rekaman data akan ditampilkan.

|    | Dashboard | 1 Locations | T | Asse | ets 🖁 | Em | ployees 🌇 Temp | lates 🗧 Reports |                     |
|----|-----------|-------------|---|------|-------|----|----------------|-----------------|---------------------|
|    |           |             |   | +    | /     | 面  | Assets         | Consumables     | Мар                 |
| Lo | ocations  |             |   |      |       |    | Add to Tra     | ⊘>+             | Add 🥒 Edit 🛅 Delete |

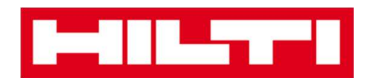

3. Masukkan **data yang diperlukan** di tab Asset Details; kolom yang wajib diisi ditandai dengan warna merah, dianjurkan untuk mengisi rekaman data dengan lengkap. Untuk melihat seluruh kolom yang harus diisi, silakan geser ke bawah di dalam tab Asset Details.

Catatan: Scan Code mengacu pada kode unik yang bisa ditemukan di label barcode tercantum di aset anda. Alternate Code adalah kode yang dipilih sendiri, yang juga harus unik dan tidak digunakan dua kali.

| dd Asset                            |                                           |                           |    |
|-------------------------------------|-------------------------------------------|---------------------------|----|
| Asset Details Managed               | As Certificates                           | Services                  |    |
|                                     |                                           |                           |    |
| Asset Details                       |                                           |                           |    |
| Category                            | Scan Code                                 | Alternate Code            |    |
| Asset                               | Enter Scan Code                           | Enter Alternate Code      |    |
|                                     | Scan code or Alternate                    | code is mandatory.        |    |
| Ser <mark>ial Num</mark> ber        | Template Name                             | Manufacturer              |    |
| Search Serial Number                | Q Search Template Name                    | Q Select a Manufacturer 🔹 |    |
| We strongly advise you to enter the | e to                                      | 7                         |    |
| Model                               | Description                               | Asset Status              | 1  |
| Enter Model                         | Enter Description                         | Operational               | TE |
| Ownership and Storage Details       |                                           |                           |    |
| Default Location                    | Current Location                          | Owner                     |    |
| 1. Warehouses                       | <ul> <li>1. Warehouses</li> </ul>         | Hubert Virtos             |    |
|                                     |                                           |                           |    |
| Managed As                          | Asset Group                               | Storage Location          |    |
| Owned                               | <ul> <li>Select an Asset Group</li> </ul> | Enter Storage Location    |    |
| •                                   |                                           |                           |    |
|                                     |                                           |                           |    |
| Attachments                         |                                           | Notes                     |    |
|                                     |                                           | Enter Notes               |    |
| Browse a file to upload             | Upload                                    |                           |    |
| Browse a file to upload             | Upload                                    |                           |    |

4. Klik **Save and Next** di bagian bawah layar data untuk melanjutkan rekaman data di tab **Managed As.** 

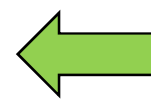

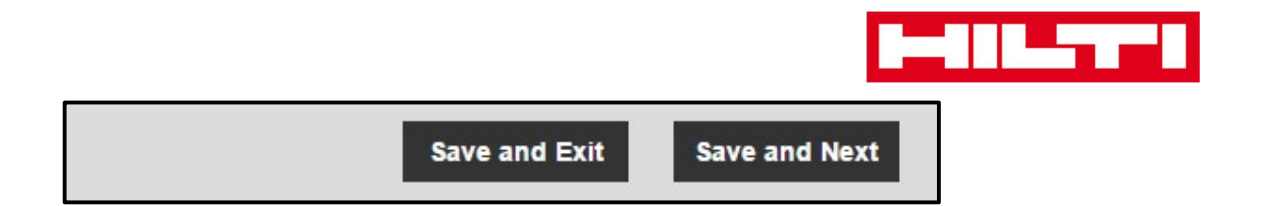

5. Masukkan **data yang diperlukan** di tab **Managed As;** dianjurkan untuk melengkapi seluruh rekaman data.

| Add Asset          |            |                      |                                                                                                    |                   |   | × |
|--------------------|------------|----------------------|----------------------------------------------------------------------------------------------------|-------------------|---|---|
| Asset Details      | Managed As | Certificates         | Services                                                                                                    |                   |   |   |
| Managed As : Owned | i l        |                      |                                                                                                    |                   |   |   |
| Purchase Date      |            | Purchase Price       |                                                                                                    | Purchase Currency |   |   |
| Select Date        | 7          | Enter Purchase Price | ce in the second second second second second second second second second second second second second second se | USD               | • |   |
| -                  |            |                      |                                                                                                    | -                 |   |   |

6. Klik **Save and Next** di bagian bawah layar data untuk melanjutkan rekaman data ke tab **Certificates**.

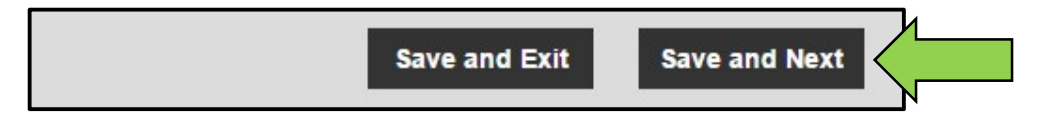

7. Pilih dan tambahkan **sertifikat yang diperlukan** di aset di tab **Certificates.** 

Catatan: Untuk menambah sertifikat di layar ini, sertifikat harus sudah didaftarkan terlebih dahulu ke ON!Track; anda bisa menambah sertifikat di bawah tab Templates di area navigasi utama.

| Add Asset                                   |                          |                           |                                                                                | × |
|---------------------------------------------|--------------------------|---------------------------|--------------------------------------------------------------------------------|---|
| Asset Details                               | Managed As               | Certificates              | Services                                                                       |   |
| No certificate                              | s are assigne            | ed to this ass            | et.                                                                            |   |
| Asset Certificates are c<br>certificate(s). | ertificate(s) that belon | g to this asset. Adding I | Employee Certificates will require responsible employees to have the specified |   |
| Asset Certificates                          |                          |                           | Employee Certificates                                                          |   |
| Select Certificate                          | • Add                    |                           | Select Certificate   Add                                                       |   |

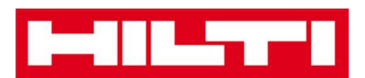

8. Klik **Save and Next** di bagian bawah layar data untuk melanjutkan rekaman data di tab **Services**.

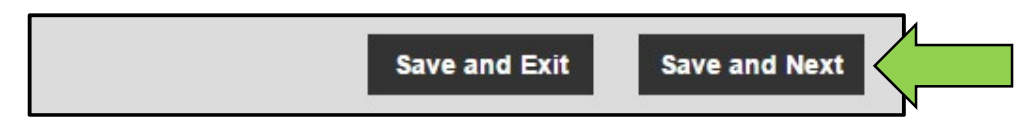

9. Pilih dan tambahkan servis yang dibutuhkan untuk aset di tab Services.

Catatan: Untuk menambah servis di layar ini, servis tersebut harus ditambahkan terlebih dahulu ke ON!Track; anda bisa menambah servis di bawah tab Templates di area navigasi utama.

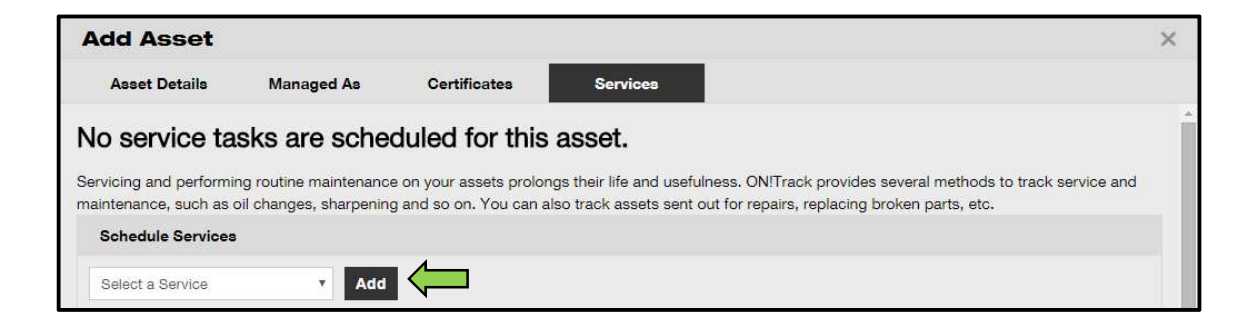

10. Klik **Save and Exit** di bagian bawah layar rekaman data untuk menyelesaikan penambahan aset baru.

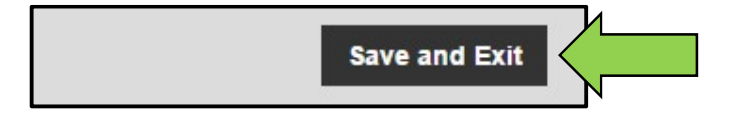

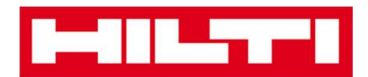

## Bagaimana cara menambah aset Hilti dengan

## menggunakan nomor seri?

1. Klik Locations di area navigasi utama.

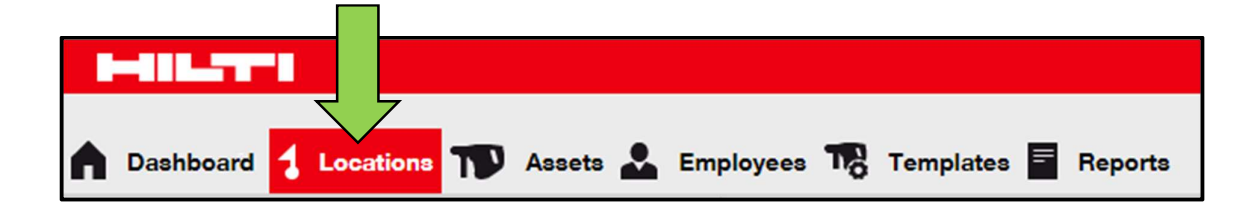

2. Klik **icon plus ("add")** untuk menambah aset baru; setelah itu, layar rekaman data akan ditampilkan.

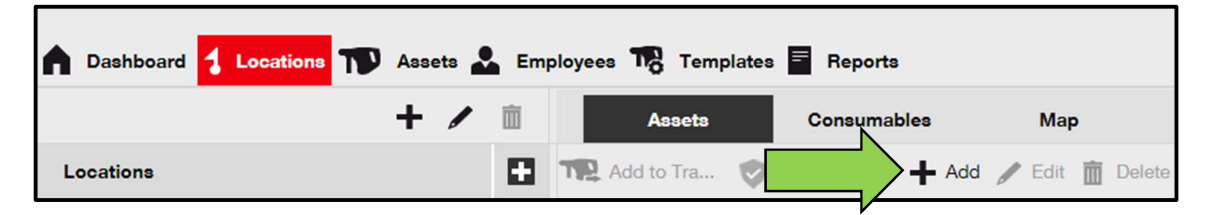

3. Isi **kolom nomor seri** dengan nomor seri aset Hilti yang sesuai di tab **Asset Details.** 

Catatan: Ketika mengetik, nomor seri yang cocok akan ditampilkan secara instan.

| Add Asset            |                    |                          |                 |                       |            | × |
|----------------------|--------------------|--------------------------|-----------------|-----------------------|------------|---|
| Asset Details        | Managed As         | Certificates             | Services        |                       |            |   |
|                      |                    |                          |                 |                       |            | - |
| Asset Details        |                    |                          |                 |                       |            |   |
| Category             |                    | Scan Code                |                 | Alternate Code        |            |   |
| Asset                | *                  | Enter Scan Code          |                 | Enter Alternate Code  |            |   |
|                      |                    | Scan code or Alternate c | ode is mandator | y.                    |            |   |
| Serial Number        |                    | Template Name            |                 | Manufacturer          |            |   |
| Search Serial Numbe  | er 🗙               | Search Template Name     | ٩               | Select a Manufacturer | • <u> </u> |   |
| We strongly advise y | ou to enter the to |                          |                 |                       | <b>7</b>   |   |

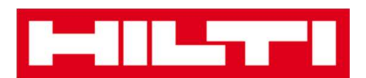

4. Pilih **nomor seri yang sesuai** dari kolom dropdown yang ditampilkan otomatis ketika mengetik; ketika nomor seri telah dipilih, maka data aset akan otomatis teriisi di tab **Asset Details** dan **Managed As**.

Catatan: Kolom yang harus diisi ditandai dengan warna merah, dianjurkan untuk melengkapi seluruh rekaman data, terutama nomor seri, manufakturer, dan model.

| dd Asset         |           |                          |                 |                       |   |             | × |
|------------------|-----------|--------------------------|-----------------|-----------------------|---|-------------|---|
| Asset Details Ma | anaged As | Certificates             | Services        |                       |   |             |   |
|                  |           |                          |                 |                       |   |             |   |
| Asset Details    |           |                          |                 |                       |   |             |   |
| Category         |           | Scan Code                |                 | Alternate Code        |   |             |   |
| Asset            | •         | Enter Scan Code          |                 | Enter Alternate Code  |   |             |   |
|                  |           | Scan code or Alternate c | ode is mandator | y.                    |   |             |   |
| Serial Number    |           | Template Name            |                 | Manufacturer          |   |             |   |
| 1000             | ×         | Search Template Name     | Q,              | Select a Manufacturer | - |             |   |
| 100015           |           |                          |                 |                       |   | The second  |   |
| 100014           |           | Description              |                 | Asset Status          |   | = 2         |   |
| 100013           |           | Enter Description        |                 | Operational           | Ŧ | <b>2</b> 10 |   |
| 100009           |           |                          |                 |                       |   |             |   |
| 100008           |           |                          |                 |                       |   |             |   |
| 100003           |           |                          |                 |                       |   |             |   |
| 100004           |           |                          |                 |                       |   |             |   |

5. Klik **Save and Next** di bagian bawah layar data untuk melanjutkan rekaman data di tab **Managed As.** 

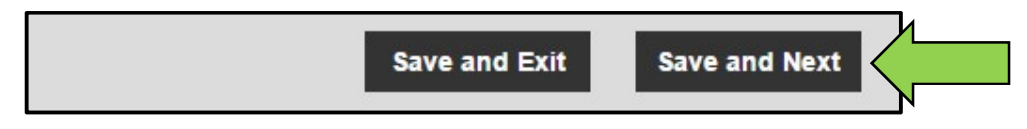

6. Masukkan **data yang dibutuhkan** di tab **Managed As;** dianjurkan untuk melengkapi seluruh rekaman data.

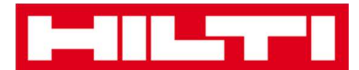

| Add Asset          |            |                |          |                   | × |
|--------------------|------------|----------------|----------|-------------------|---|
| Asset Details      | Managed As | Certificates   | Services |                   |   |
|                    |            |                |          |                   |   |
| Managed As : Owned | Ì          | Purchase Price |          | Purchase Currency |   |

7. Klik **Save and Next** di bagian bawah layar data untuk melanjutkan rekaman data di tab **Certificates.** 

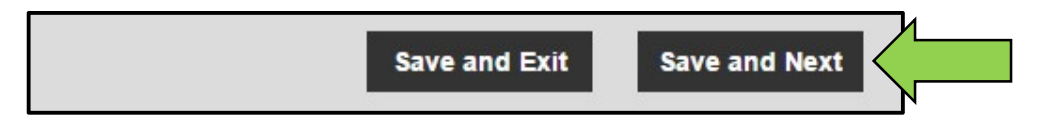

8. Pilih dan tambahkan **sertifikat yang diperlukan** untuk aset di tab **Certificates.** 

Catatan: Untuk menambah sertifikat di layar ini, sertifikat harus sudah didaftarkan terlebih dahulu ke ON!Track; anda bisa menambah sertifikat di bawah tab Templates di area navigasi utama.

| Add Asset                                   |                                         |                         | ×                                                                              |
|---------------------------------------------|-----------------------------------------|-------------------------|--------------------------------------------------------------------------------|
| Asset Details                               | Managed As                              | Certificates            | Services                                                                       |
| No certificate                              | es are assigne                          | ed to this ass          | et.                                                                            |
| Asset Certificates are c<br>certificate(s). | ertificate(s <mark>) th</mark> at belon | g to this asset. Adding | Employee Certificates will require responsible employees to have the specified |
| Asset Certificates                          |                                         |                         | Employee Certificates                                                          |
| Select Certificate                          | • Add                                   |                         | Select Certificate   Add                                                       |

9. Klik **Save and Next** di bagian bawah layar data untuk melanjutkan rekaman data di tab **Services**.

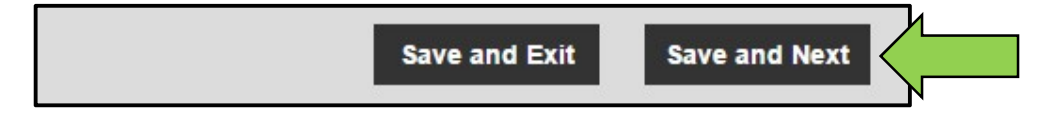

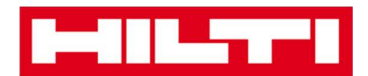

10. Pilih dan tambahkan servis yang diperlukan ke aset di tab **Services.** 

Catatan: Untuk menambah servis di layar ini, servis harus sudah didaftarkan terlebih dahulu ke ON!Track; anda bisa menambah servis di bawah poin navigasi utama yaitu Templates.

| Add Asset         |              |                |                                                                            | ×                           |
|-------------------|--------------|----------------|----------------------------------------------------------------------------|-----------------------------|
| Asset Details     | Managed As   | Certificates   | Services                                                                   |                             |
| No service ta     | sks are sche | duled for this | <b>asset.</b><br>gs their life and usefulness. ON!Track provides several m | ethods to track service and |
| Schedule Services |              |                | •                                                                          |                             |
| Select a Service  | • Add        |                |                                                                            |                             |

11. Klik **Save and Exit** di bagian bawah tampilan rekaman data untuk menyelesaikan penambahan aset baru.

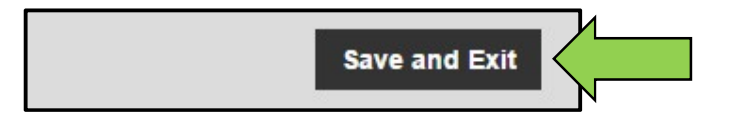

## Bagaimana cara menambah sejumlah aset

## menggunakan pengunggah massal?

1. Pilih **Company Settings** dari menu dropdown di bagian pojok kanan atas aplikasi.

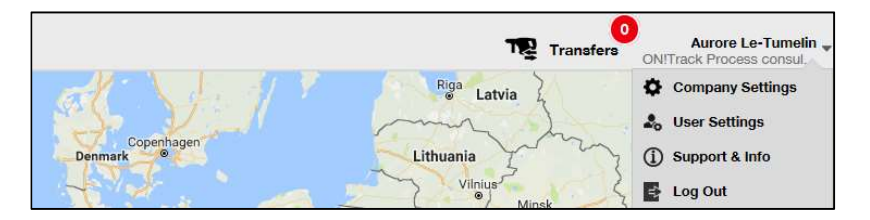

2. Pilih Import and Export Settings.

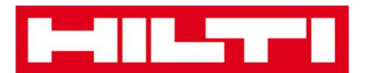

| Company Settings           |  |
|----------------------------|--|
| Transfer Settings          |  |
| Manufacturers              |  |
| Import and Export Settings |  |
| Email Alerts               |  |

3. Pilih Basic Asset dan klik Download.

| Download the template, enter the details required and the<br>Employee<br>Location<br>Asset Manufacturer<br>Asset Group | required and then upload |
|----------------------------------------------------------------------------------------------------|--------------------------|
| <ul> <li>Employee</li> <li>Location</li> <li>Asset Manufacturer</li> <li>Asset Group</li> </ul>                        |                          |
| <ul> <li>Location</li> <li>Asset Manufacturer</li> <li>Asset Group</li> </ul>                                          |                          |
| Asset Manufacturer     Asset Group                                                                                     |                          |
| O Asset Group                                                                                                    |                          |
|                                                                                                    |                          |
| Basic Asset                                                                                                    |                          |
| <ul> <li>Advanced Asset</li> </ul>                                                                                     |                          |

\*simpan template excel di tempat yang mudah diakses.

4. Buka template excel dan masukkan informasi mengenai aset yang akan diunggah. Kolom berjudul biru adalah kolom-kolom yang harus diisi.

| 1 | Α         | В              | C         | D            | E     |
|---|-----------|----------------|-----------|--------------|-------|
| 1 | SCAN CODE | ALTERNATE CODE | SERIAL NO | MANUFACTURER | MOD   |
| 2 |           |                |           |              | 10000 |
| 3 |           |                |           |              |       |

5. Sebelum **menyimpan dan menutup** template excel, pastikan seluruh data sudah dalam format TEXT.

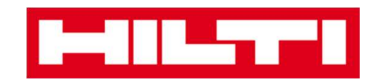

| Number Alignment                                     | Font                                                                     | Border       | Fill      | Protection          |                                                                                                    |  |
|------------------------------------------------------|--------------------------------------------------------------------------|--------------|-----------|---------------------|----------------------------------------------------------------------------------------------------|--|
| ategory:                                             |                                                                          |              |           |                     |                                                                                                    |  |
| General A<br>Number<br>Currency                      | Sample                                                                   | 20           |           |                     |                                                                                                    |  |
| Accounting                                           | Text format cells are treated as text even when a number is in the cell. |              |           |                     |                                                                                                    |  |
| Date                                                 | The cell                                                                 | is displayed | ava ether | as text even when a | in the centre centre ce |  |
| Date<br>Time                                         | The cell                                                                 | is displayed | exactly a | is entered.         |                                                                                                    |  |
| Date<br>Time<br>Percentage                           | The cell                                                                 | is displayed | exactly a | is entered.         |                                                                                                    |  |
| Date<br>Time<br>Percentage<br>Fraction<br>Scientific | The cell                                                                 | is displayed | exactly a | is entered.         |                                                                                                    |  |

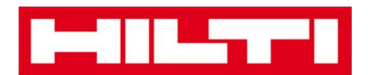

## Bagaimana cara mengedit aset?

1. Klik Assets di area navigasi utama.

| n Dashboard 1 Locations | Assets 🛃 Employees 🏗 Templates 🗐 Reports |
|-------------------------|------------------------------------------|

2. Klik icon plus untuk membuka struktur grup aset di bawah.

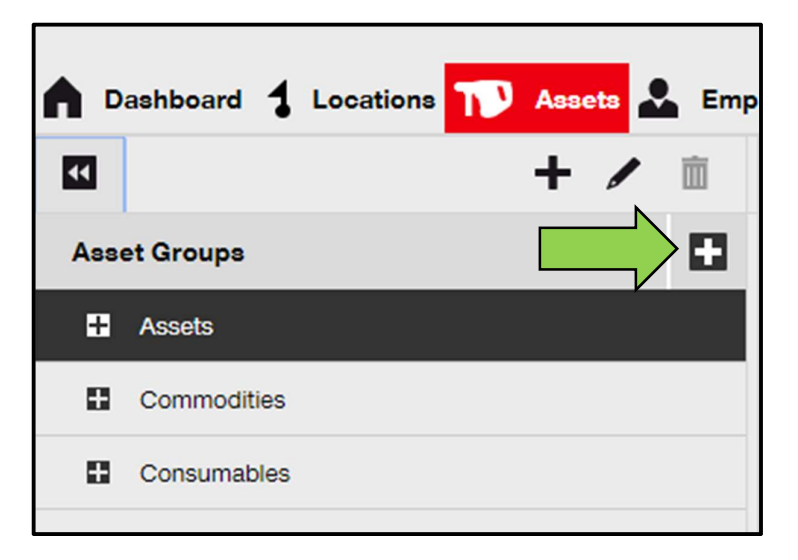

3. Pilih sub-grup Assets di mana terdaftar aset yang akan diedit.

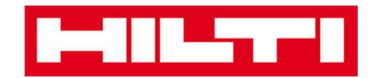

| <b>n</b> D | Dashboard 🕇 Locations ז Assets 🚣 E | mp |
|------------|------------------------------------|----|
| v          | + 🖊 🖻                              |    |
| Ass        | set Groups                         | 1  |
| Π          | Assets                             |    |
| _          | Breakers                           |    |
|            | Combi hammers                      |    |
|            | Drils                              |    |
|            | Measuring                          |    |
|            | Nail gun                           |    |
|            | Saws                               |    |
|            | Voltage Detectors                  |    |
| 8          | Commodities                        |    |
| 8          | Consumables                        |    |

4. Pilih **aset yang akan diedit** dengan mencentang kolom yang sesuai.

Catatan: aset hanya bisa diedit satu persatu.

| TR Add to Transfer Cart 👽 Confirm delivery   🕂 Add 🧪 Edit 🛅 Delete |         |
|--------------------------------------------------------------------|---------|
|                                                                    |         |
| Friendly Name T Scan Code T Alternate Code T Manu                  | acturer |
| UD16 Drill HIL-UD16 Hilti                                          |         |

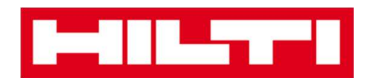

5. Klik **edit** untuk mengedit aset yang sudah dipilih; setelah itu, layar editing yang berisikan detail-detail aset akan ditampilkan.

| bl | oyees    | 3 To Templates 🗖 Re      | ports       |                |        | 4              |   |              |
|----|----------|--------------------------|-------------|----------------|--------|----------------|---|--------------|
|    | T        | Add to Transfer Cart 👳 🤇 | Confirm del | livery   🕂 Add | 🖋 Edit |                |   |              |
|    |          | Friendly Name            | τ           | Scan Code      | т      | Alternate Code | т | Manufacturer |
|    | <b>~</b> | UD16 Drill               |             |                |        | HIL-UD16       |   | Hilti        |
| 11 |          |                          |             |                |        |                |   |              |

6. Navigasi ke **tab yang berkaitan (Asset Details, Managed As, dan lain sebagainya)** di mana diperlukan pengeditan kemudian edit data sesuai keperluan; kolom yang harus diisi ditandai dengan warna merah, dianjurkan untuk melengkapi seluruh rekaman data.

| Edit Asset    |            |                 |          | 1              | × |
|---------------|------------|-----------------|----------|----------------|---|
| Asset Details | Managed As | Certificates    | Services |                |   |
|               |            |                 |          | N              |   |
| Asset Details |            |                 |          |                |   |
| Category      |            | Scan Code       |          | Alternate Code |   |
| Asset         | ¥          | Enter Scan Code |          | HIL-UD16       |   |

7. Klik **Save and Exit** di bagian bawah layar editing untuk menyelesaikan pengeditan aset.

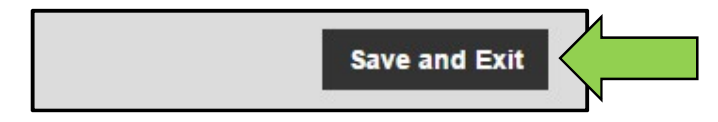

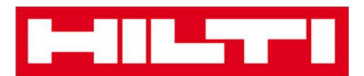

## Bagaimana cara mengganti status aset dari

## Operational ke Broken, In Repair, Lost or Stolen, atau

## **Retired**?

1. Klik tab Assets di area navigasi utama.

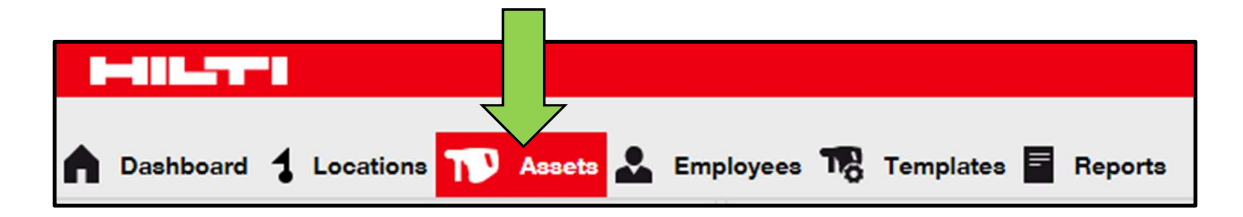

2. Klik **icon plus** untuk membuka struktur grup aset seperti berikut.

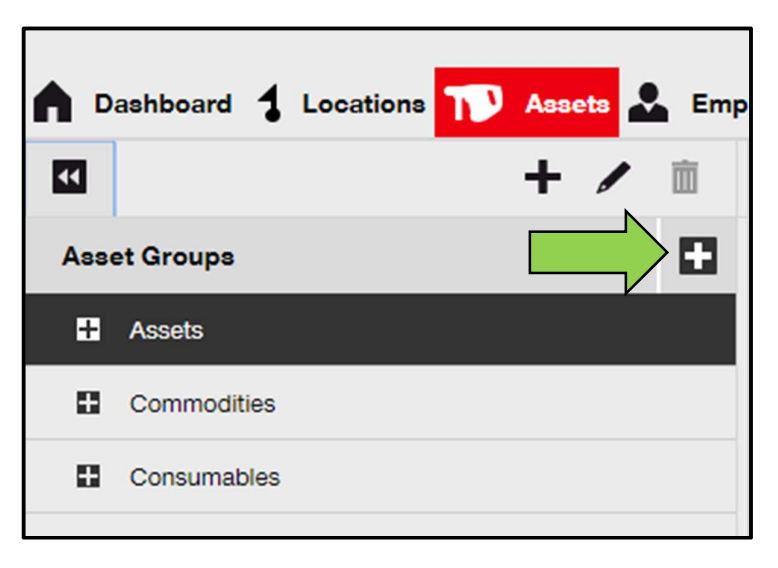

3. Pilih **sub-grup Assets** di mana terdaftar aset dengan status yang akan diubah.
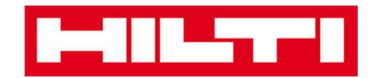

| <b>n</b> D | Dashboard 🕇 Locations ז Assets 🚣 E | mp |
|------------|------------------------------------|----|
| v          | + 🖊 🖻                              |    |
| Ass        | set Groups                         | 1  |
| Π          | Assets                             |    |
|            | Breakers                           |    |
|            | Combi hammers                      |    |
|            | Drils                              |    |
|            | Measuring                          |    |
|            | Nail gun                           |    |
|            | Saws                               |    |
|            | Voltage Detectors                  |    |
| 0          | Commodities                        |    |
| 8          | Consumables                        |    |

4. Pilih **aset dengan status yang akan diubah** dengan mencentang kolom yang sesuai.

Catatan: Aset hanya bisa diproses satu persatu..

| oloyees 🌇 Templates 🗧 Rep  | orts       |               |        |                |   |              |
|----------------------------|------------|---------------|--------|----------------|---|--------------|
| T Add to Transfer Cart 🦁 C | onfirm del | ivery   🕂 Add | 🖌 Edit | Delete         |   |              |
| Friendly Name              | τ          | Scan Code     | τ      | Alternate Code | τ | Manufacturer |
| ☑ UD16 Drill               |            |               |        | HIL-UD16       |   | Hilti        |

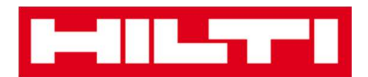

5. Klik **Edit**; setelah itu, layar editing berisikan detail-detail aset akan ditampilkan.

| oloyee | 3 🏹 Templates 🗖 Re       | eports     |                |        | 1              |   |              |
|--------|--------------------------|------------|----------------|--------|----------------|---|--------------|
| T      | Add to Transfer Cart 👳 🤇 | Confirm de | livery   🕂 Add | 🖋 Edit |                |   |              |
|        | Friendly Name            | τ          | Scan Code      | т      | Alternate Code | τ | Manufacturer |
|        | UD16 Drill               |            |                |        | HIL-UD16       |   | Hilti        |
|        |                          |            |                |        |                |   |              |

6. Di **tab Asset Details** di kolom dropdown **Asset Status**, pilih status yang sesuai: *Broken, In Repair, Lost or Stolen*, atau *Retired*.

Catatan: Sebelum diganti, maka status "Operational" adalah status yang digunakan.

| dit Asset                |                |                            |               |                |      |          | > |
|--------------------------|----------------|----------------------------|---------------|----------------|------|----------|---|
| Asset Details            | Managed As     | Certificates               | Services      |                |      |          |   |
|                          |                |                            |               |                |      |          |   |
| Asset Details            |                |                            |               |                |      |          |   |
| Category                 |                | Scan Code                  |               | Alternate Code |      |          |   |
| Asset                    | •              | Enter Scan Code            |               | HIL-UD16       |      |          |   |
|                          |                | Scan code or Alternate cod | le is mandato | ry.            |      |          |   |
| Serial Number            |                | Template Name              |               | Manufacturer   |      |          |   |
| Search Serial Number     | Q              | UD 16-Hilti                | ×             | Hilti          | . v. |          |   |
| We strongly advise you t | o enter the to |                            |               |                |      | <b>P</b> |   |
| Model                    |                | Description                |               | Asset Status   |      |          |   |
| UD 16                    |                | Enter Description          |               | Operational    | *    |          |   |
| Friendly Name            |                |                            |               |                |      | N        |   |
| UD16 Drill               |                |                            |               |                |      |          |   |
|                          |                |                            |               |                |      |          |   |

7. Klik **Save and Exit** di bagian bawah layar editing untuk menyelesaiakan pengeditan aset.

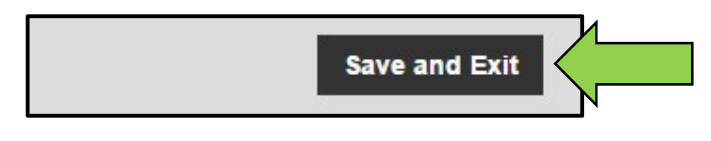

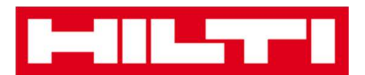

#### Bagaimana cara menghapus aset?

1. Klik Assets di area navigasi utama.

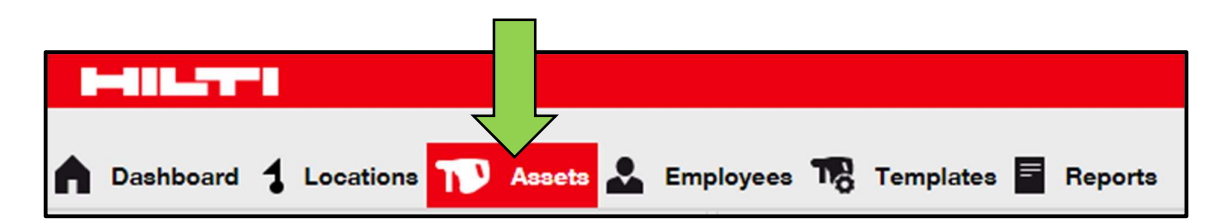

2. Klik icon plus untuk membuka struktur grup aset di bawah.

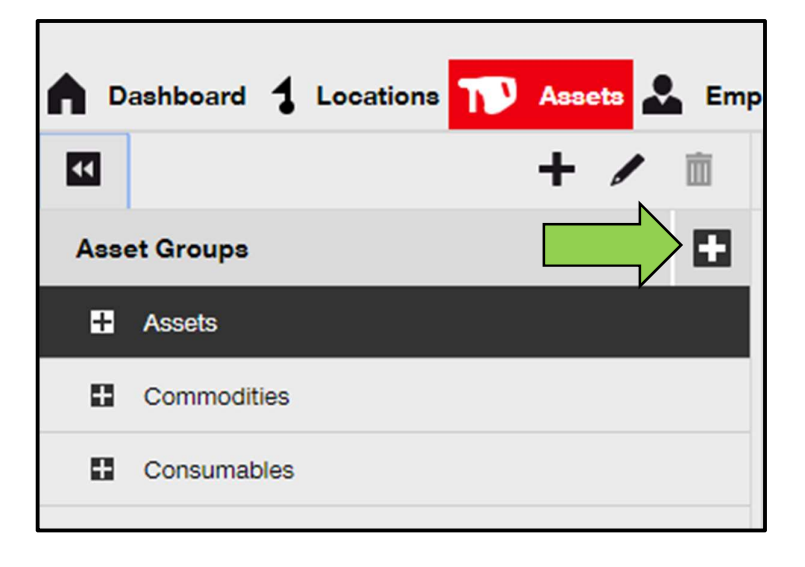

3. Pilih **sub-grup Assets** dimana terdaftar aset yang akan dihapus.

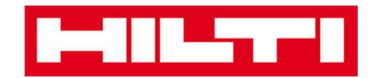

| <b>n</b> D | Dashboard 🕇 Locations ז Assets | Emp |
|------------|--------------------------------|-----|
| ¥          | + 🗸                            | Ì   |
| Ass        | et Groups                      |     |
|            | Assets                         |     |
| -          | Breakers                       |     |
|            | Combi hammers                  |     |
|            | Drils                          |     |
|            | Measuring                      |     |
|            | Nail gun                       |     |
|            | Saws                           |     |
|            | Voltage Detectors              |     |
| •          | Commodities                    |     |
|            | Consumables                    |     |

4. Pilih **aset yang akan dihapus** dengan mencentang kolom yang sesuai.

Catatan: Aset yang sudah pernah ditransfer tidak bisa dihapus, hanya bisa diberhentikan. Selain itu, komoditas maupun barang yang habis terpakai tidak bisa dihapus dan/atau diberhentikan, jika jumlahnya tidak 0.

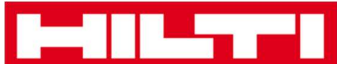

| oloyees 🌇 Templates 🗧 Reports    | 3    |                |        |                |   |              |
|----------------------------------|------|----------------|--------|----------------|---|--------------|
| R Add to Transfer Cart 👽 Confirm | m de | livery   🕂 Add | 🖌 Edit | Delete         |   |              |
| Friendly Name                    | τ    | Scan Code      | τ      | Alternate Code | τ | Manufacturer |
| UD16 Drill                       |      |                |        | HIL-UD16       |   | Hilti        |

5. Klik **icon tempat sampah ("delete")** untuk menghapus aset yang dipilih; setelah itu, layar konfirmasi akan ditampilkan.

| oloyees | a 🌇 Templates 🗧 Repor       | ts     |                |        | 1              |   |              |
|---------|-----------------------------|--------|----------------|--------|----------------|---|--------------|
| T       | Add to Transfer Cart 👳 Conf | irm de | livery   🕂 Add | 🖌 Edit | Delete         |   |              |
|         | Friendly Name               | τ      | Scan Code      | τ      | Alternate Code | τ | Manufacturer |
|         | UD16 Drill                  |        |                |        | HIL-UD16       |   | Hilti        |
|         |                             |        |                |        |                |   |              |

6. Klik **Yes** untuk menghapus aset yang diinginkan secara permanen; untuk membatalkan penghapusan, klik **No.** 

Perhatian: Data yang sudah dihapus tidak dapat dikembalikan.

| Delete / | Asset                                                            |    |
|----------|------------------------------------------------------------------|----|
| Ē        | Are you sure you want to delete the following Asset?<br>HIL-UD16 |    |
| Yes      |                                                                  | No |

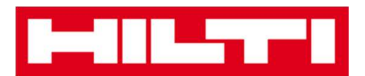

### Bagaimana cara mentransfer aset ke lokasi lain?

1. Klik tab Assets di area navigasi utama.

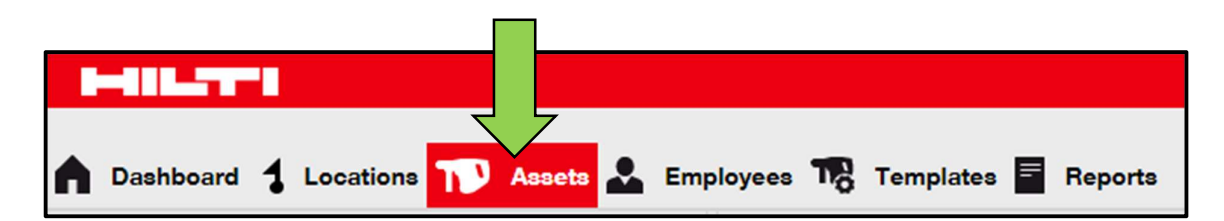

2. Klik icon plus untuk membuka struktur grup aset di bawah.

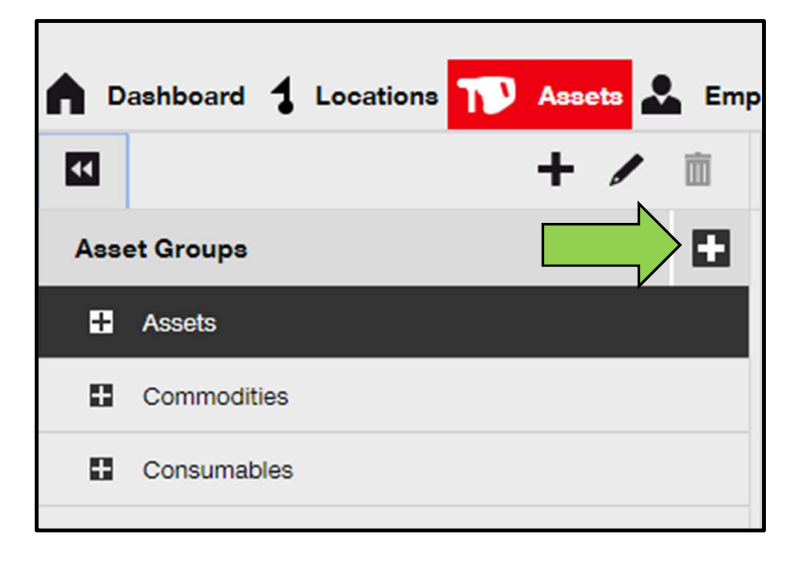

3. Klik **sub-grup Assets** dimana terdaftar aset yang akan dipindahkan.

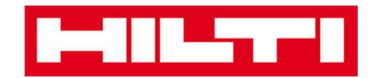

| <b>^</b> D | Dashboard 🕇 Locations ጒ Assets 🚣 Emp |
|------------|--------------------------------------|
| ¥          | + 🖊 🖻                                |
| Ass        | et Groups                            |
|            | Assets                               |
|            | Breakers                             |
|            | Combi hammers                        |
|            | Drils                                |
|            | Measuring                            |
|            | Nail gun                             |
|            | Saws                                 |
|            | Voltage Detectors                    |
| 8          | Commodities                          |
| 8          | Consumables                          |

4. Klik **aset yang akan ditransfer** dengan mencentang kolom yang sesuai.

| oloyees | a 🌇 Templates 🗧 Reports       | в    |                |        |                |   |              |
|---------|-------------------------------|------|----------------|--------|----------------|---|--------------|
| T       | Add to Transfer Cart 👳 Confir | m de | livery   🕂 Add | 🖌 Edit | Delete         |   |              |
| •       | Friendly Name                 | τ    | Scan Code      | τ      | Alternate Code | τ | Manufacturer |
|         | UD16 Drill                    |      |                |        | HIL-UD16       |   | Hilti        |

Tips: Pilih beberapa aset untuk memproses item yang akan ditransfer dalam jumlah besar. Seluruh aset-aset tambahan yang berada di keranjang transfer akan dipindahkan ke lokasi

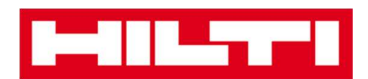

yang sama. Jika anda ingin memindahkan aset ke lokasi yang lain, ulangi proses ini untuk masing-masing lokasi.

| oloy | /ees | 3 TR Templates 🖥 Reports       |     |                     |    |                |   |              |
|------|------|--------------------------------|-----|---------------------|----|----------------|---|--------------|
| т    | P    | Add to Transfer Cart 🦁 Confirm | del | ivery   🕂 Add 🧪 Edi | it | Delete         |   |              |
|      |      | Friendly Name                  | ٣   | Scan Code           | r, | Alternate Code | т | Manufacturer |
| 6    | 2    | DCF826 Drill                   |     | 10013628            |    |                |   | Dewalt       |
| 6    | ~    | SF144-A Drill                  |     | 101616              |    | 232            |   | Hilti        |
|      | 2    | UD16 Drill                     |     |                     |    | HIL-UD16       |   | Hilti        |
|      |      |                                |     |                     |    |                |   |              |

5. Klik **Add to Transfer Cart** untuk memasukkan aset-aset yang sudah dipilih ke dalam keranjang transfer.

| oloyees | 3 To Templates 📑 I   | Reports |               |        |                |   |              |
|---------|----------------------|---------|---------------|--------|----------------|---|--------------|
| T       | Add to Transfer Cart | el      | ivery   🕂 Add | 🖌 Edit | Delete         |   |              |
|         | Friendly Name        | τ       | Scan Code     | т      | Alternate Code | т | Manufacturer |
|         | UD16 Drill           |         |               |        | HIL-UD16       |   | Hilti        |
| 1       |                      |         |               |        |                |   |              |

6. Setelah berhasil memasukkan aset ke dalam keranjang transfer, klik **Transfers** di area navigasi utama.

Note: Angka yang tertera dalam lingkaran merah menunjukkan jumlah aset yang terdapat dalam keranja<u>ng</u> transfer.

| Hilti ON!Track |           |                            |
|----------------|-----------|----------------------------|
|                | TRANSfers | 1 Sergej Weber Virtos Inc. |

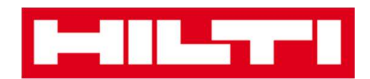

7. Klik icon plus untuk membuka struktur lokasi di bawah.

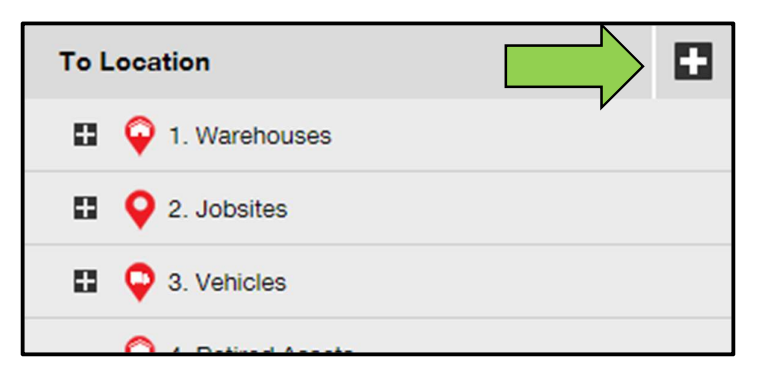

8. Pilih lokasi yang menjadi tujuan transfer aset.

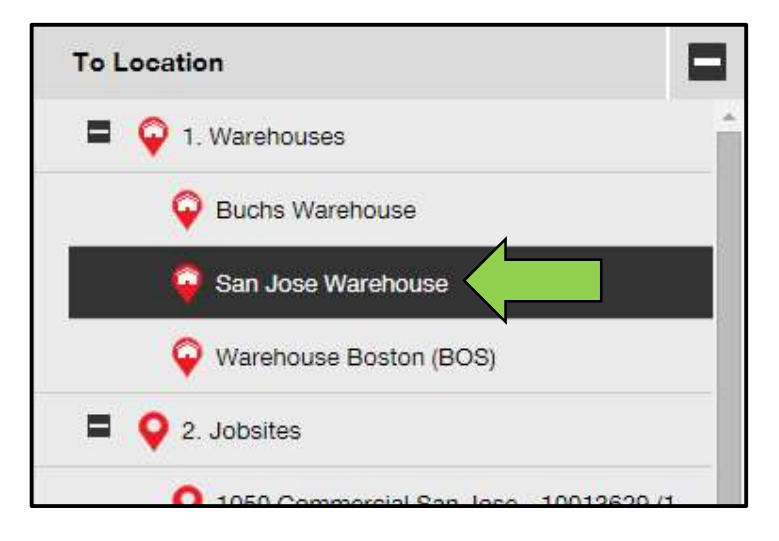

9. Klik **icon kalendar** untuk memilih tanggal di mana aset harus dikembalikan.

Catatan: tanggal pengembalian adalah rekaman opsional.

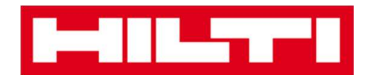

| Transfer Asset(s) |               | To Location            |
|-------------------|---------------|------------------------|
| τ                 | Return Date T | 1. Warehouses          |
|                   |               | Q Buchs Warehouse      |
|                   |               | San Jose Warehouse     |
|                   |               | 😜 Warehouse Boston (BC |
|                   |               | 2. Jobsites            |
|                   |               |                        |

10. Pilih tanggal pengembalian dengan memilih di kalender.

| Transfer Asset(s) |        |        | То  | Locatio        | n      |       |    |    |
|-------------------|--------|--------|-----|----------------|--------|-------|----|----|
| т                 | Return | Date T | =   | <b>Q</b> 1.    | Wareho | ouses |    |    |
| 7                 |        |        |     | Buchs Warehous |        |       |    |    |
|                   | 0      | Apr    |     | • 201          | 6      | ٣     | 0  |    |
|                   | Su     | Mo     | Tue | We             | Th     | Fr    | Sa | 0  |
|                   |        |        |     |                |        | 1     | 2  |    |
|                   | 3      | 4      | 5   | 6              | 7      | 8     | 9  |    |
|                   | 10     | 11     | 12  | 13             | 14     | 15    | 16 | 1  |
|                   | 17     | 18     | 19  | 20             | 21     | 22    | 23 | (6 |
|                   | 24     | 25     | 26  | 2              |        | 29    | 30 | 1  |

11. Klik **Transfer Asset(s)** untuk memindahkan aset ke lokasi yang sudah dipilih; setelah itu, layar konfirmasi akan ditampilkan.

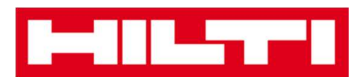

|               | Trans         | sfer Asset(s) | To Location              |
|---------------|---------------|---------------|--------------------------|
| From Employee | τ             | Return Date   | 1. Warehouses            |
| Hubert Virtos | os 29.04.2016 |               | Puchs Warehouse          |
|               |               |               | San Jose Warehouse       |
|               |               |               | 闷 Warehouse Boston (BOS) |
|               |               |               | 2. Jobsites              |
|               |               |               | 🗄  Q 3. Vehicles         |
|               |               |               | A Detired Assets         |

12. Klik **Confirm** untuk memindahkan aset ke lokasi yang sudah dipilih; untuk membatalkan transfer, klik **Cancel.** 

Catatan: Seluruh aset yang ada di keranjang transfer akan dipindahkan ke lokasi yang sama. Jika anda ingin memindahkan aset ke lokasi yang berbeda-beda, ulangi proses untuk setiap lokasi.

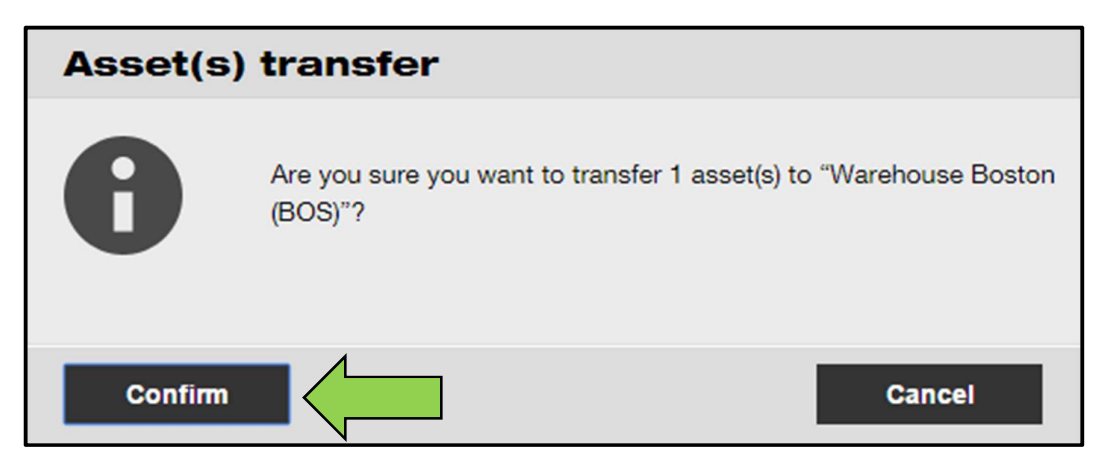

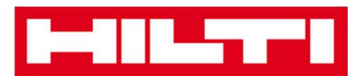

Cara alternatif untuk memindahkan aset ke lokasi lain:

1. Klik Transfers di area navigasi utama.

| Hilti ON!Track |                                       |
|----------------|---------------------------------------|
|                |                                       |
|                | Transfers Sergej Weber<br>Virtos Inc. |

2. Masukkan Scan/Alternate Code aset yang akan dipindahkan.

| Dashboard          | Locations    | Assets 🚨 Er  | mployees 🍓       | Templates 🗖   | Reports |
|--------------------|--------------|--------------|------------------|---------------|---------|
| Transfer Cart      | Transfer His | tory         |                  |               |         |
| Enter Scan/Alterna | te Code      | Id Last Tran | sfer Date Select | Transfer Date | 7       |

3. Klik **Add** untuk memasukkan aset tersebut ke keranjang transfer.

Catatan: Aset yang berada di area transit berarti transfer belum dikonfirmasikan dan tidak bisa ditambahkan ke keranjang transfer.

| I-IILTTI      |                     |             |                   |         |
|---------------|---------------------|-------------|-------------------|---------|
| Dashboard 1 L | ocations ҭ Assets 🚣 | Employees T | Templates         | Reports |
| Transfer Cart | Transfer History    |             |                   |         |
| HIL-UD16_001  | Add                 | r Date Sele | ect Transfer Date | 7       |

4. Klik icon plus untuk membuka struktur lokasi di bawah.

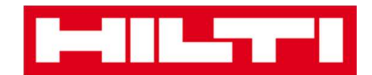

| To Location   |   |
|---------------|---|
| 1. Warehouses | V |
| 2. Jobsites   |   |
| 3. Vehicles   |   |
|               |   |

#### 5. Pilih lokasi di mana aset harus dipindahkan.

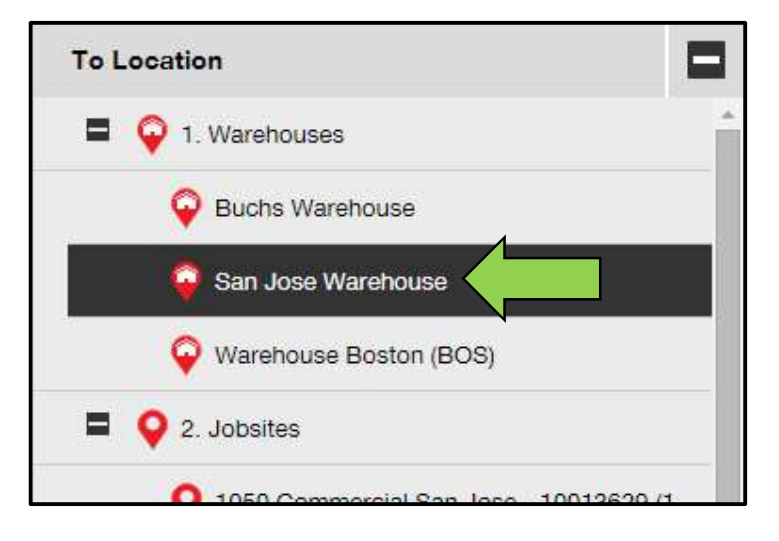

6. Klik icon kalendar untuk memilih tanggal pengembalian aset.

Catatan: Tanggal pengembalian adalah rekaman opsional.

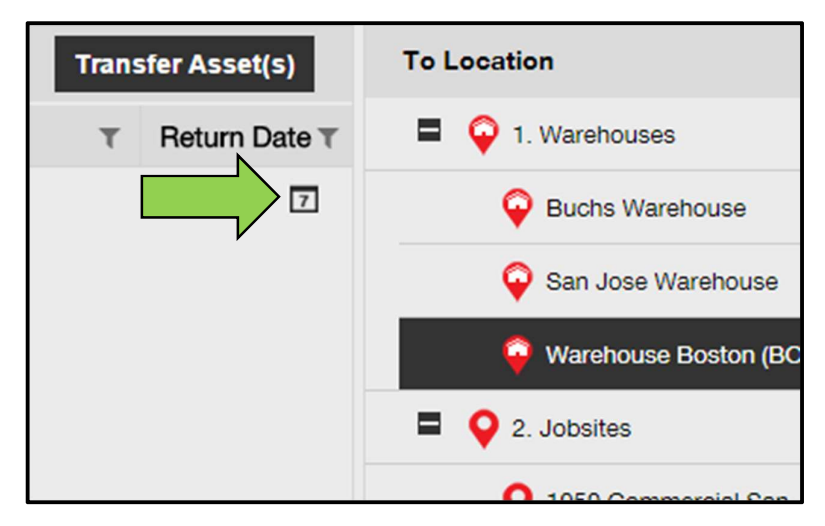

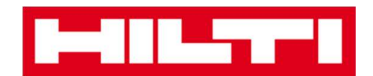

| Ŧ | Return | Date T |     | 01    | Wareho       | uses |     |
|---|--------|--------|-----|-------|--------------|------|-----|
|   |        |        |     | Buchs | ns Warehouse |      |     |
|   | 0      | Apr    |     | • 201 | 6            | ٣    | 0   |
|   | Su     | Mo     | Tue | We    | Th           | Fr   | Sa  |
|   |        |        |     |       |              | 1    | 2   |
|   | 3      | 4      | 5   | 6     | 7            | 8    | 9   |
|   | 10     | 11     | 12  | 13    | 14           | 15   | 16  |
|   | 17     | 18     | 19  | 20    | 21           | 22   | 23  |
|   | 24     | 25     | 26  | 2     |              | 29   | 30  |
|   | Tod    | av     |     | (     | lear         | Clo  | ose |

7. Pilih **tanggal pengembalian** dengan memilih di kalender.

8. Klik **Transfer Asset(s)** untuk memindahkan aset ke lokasi yang sudah dipilih; setelah itu, layar konfirmasi akan ditampilkan.

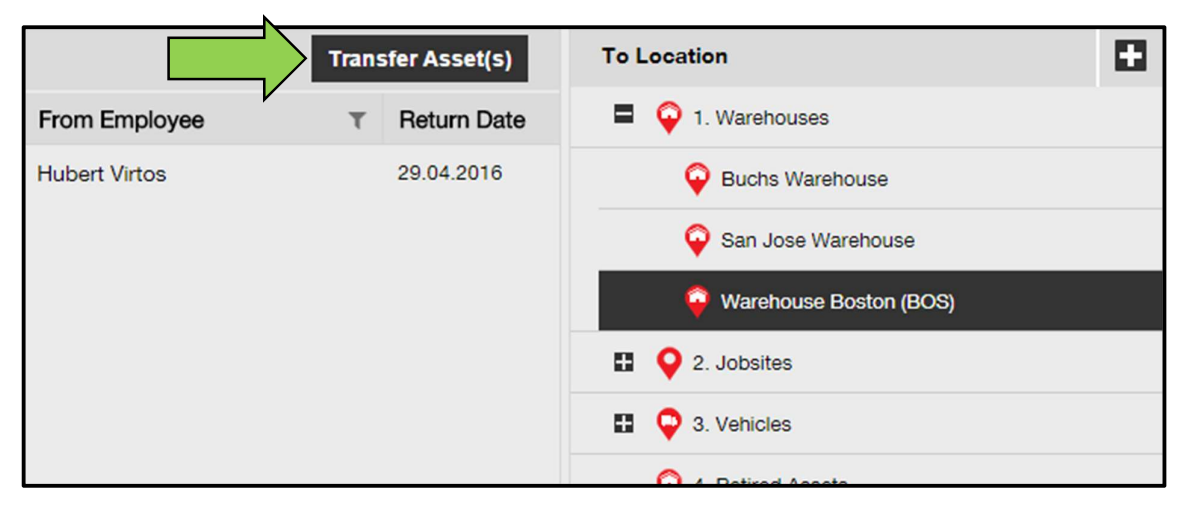

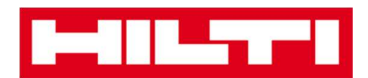

9. Klik **Confirm** untuk memindahkan aset ke lokasi yang sudah dipilih; untuk membatalkan transfir, klik **Cancel.** 

Catatan: Seluruh aset yang ada di keranjang transfer akan dipindahkan ke lokasi yang sama. Jika anda ingin memindahkan aset ke lokasi yang berbeda-beda, ulangi proses untuk masingmasing lokasi.

| Asset(s) | transfer                                                  |                     |
|----------|-----------------------------------------------------------|---------------------|
| 0        | Are you sure you want to transfer 1 asset(s) t<br>(BOS)"? | o "Warehouse Boston |
| Confirm  |                                                           | Cancel              |

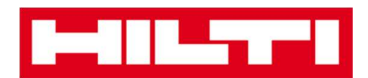

### Bagaimana cara menemukan aset saya yang sudah

### ditransfer?

Catatan: Walaupun terdapat sejumlah cara untuk mencari aset yang sudah ditransfer, namun cara yang dijelaskan di sini adalah cara yang termudah.

1. Klik Assets di area navigasi utama.

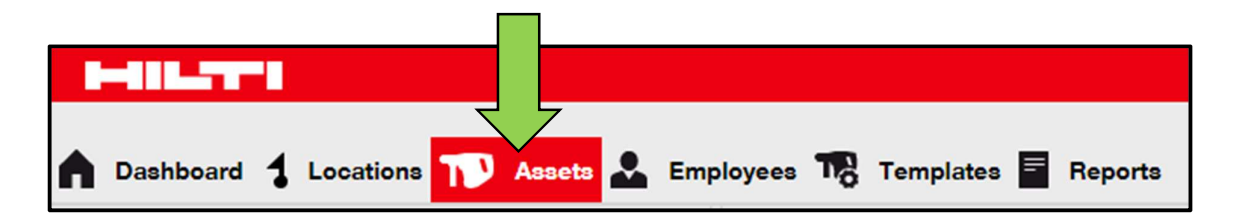

2. Klik Asset Groups untuk menampilkan ringkasan aset-aset anda.

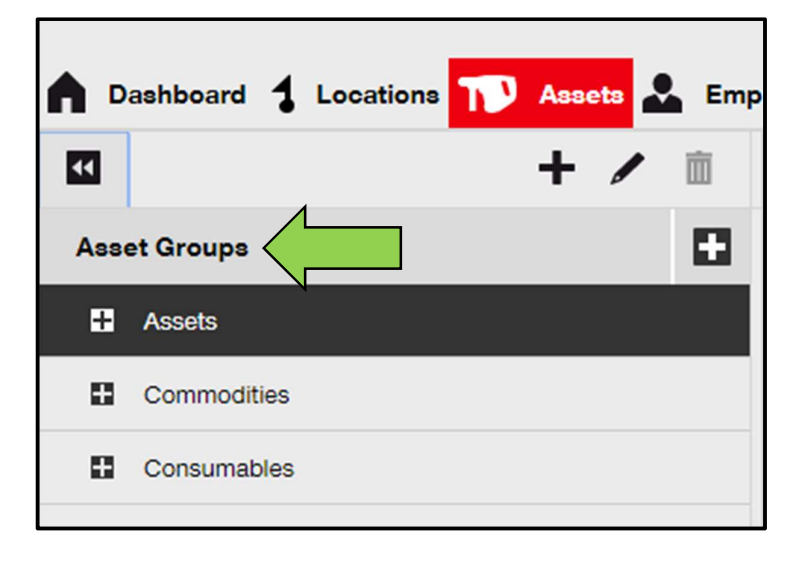

3. Klik kolom pencarian untuk mencari aset yang sudah ditransfer.

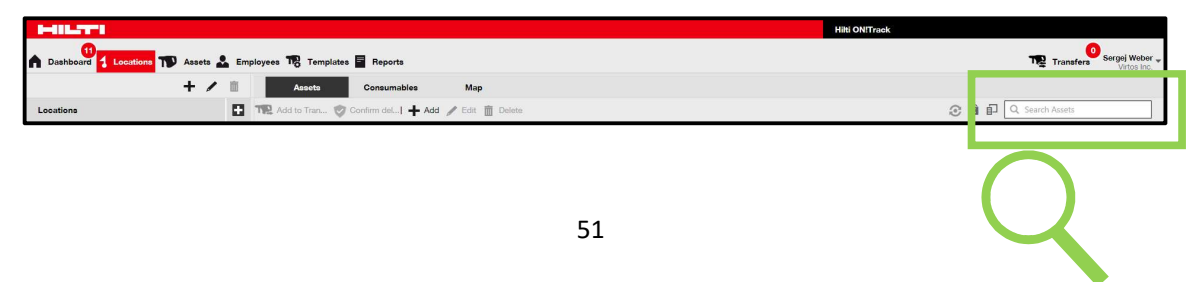

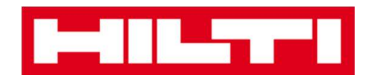

| T      | Transfers | Sergej Weber Virtos Inc. |
|--------|-----------|--------------------------|
| Q bear | ch Assets |                          |

 Ketik informasi mengenai aset ke dalam kolom pencarian untuk mencari aset di dalam daftar, sebagai contoh, scan code atau alternative code; ketika mengetik, informasi yang sesuai (ditandai dengan warna merah) otomatis ditampilkan.

Catatan: Informasi yang tidak sesuai dengan kata kunci pencarian tidak akan ditampilkan; untuk melihat seluruh informasi (contohnya seluruh aset di dalam daftar), hapus kata kunci pencarian di kolom pencarian dengan mengklik icon **"x"** di bagian kanan kolom pencarian.

| Transf                             | fers | Sergej Weber<br>Virtos Inc. | •      |                    |   |
|------------------------------------|------|-----------------------------|--------|--------------------|---|
| <b>Э</b> Ц НІГ-І                   |      | ۲                           |        |                    |   |
| All Assets TR Add to Transfer Cart | 0    | Confirm delivery            | I + Ad | ld 🥒 Edit 🛅 Delete |   |
| Friendly Name                      | τ    | Scan Code                   | τ      | Alternate Code     | т |
| UD16 Drill                         |      |                             |        | HIL-UD16           |   |

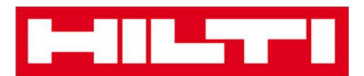

# Bagaimana cara mengkonfirmasikan aset yang sudah

### terkirim?

1. Setelah aset dikirim, klik **Assets** di area navigasi utama.

Catatan: Untuk bisa menggunakan konfirmasi pengiriman dengan benar, fungsi ini harus dinyalakan terlebih dahulu.

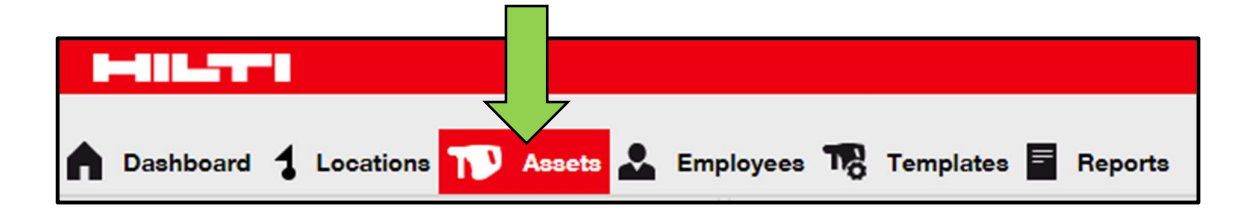

2. Klik Asset Groups untuk menampilkan ringkasan aset-aset anda.

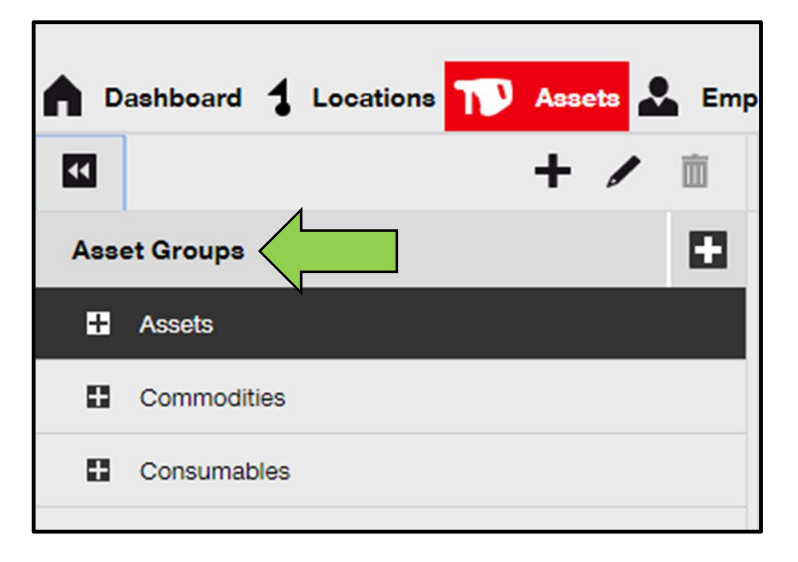

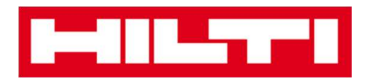

3. Klik kolom pencarian untuk mencari aset yang sudah ditransfer.

| HILTI                                                              | Hilti ONITrack                      |
|--------------------------------------------------------------------|-------------------------------------|
| n Dashboard 1 Locations ז Assets 🚣 Employees 🅫 Templates 🚆 Reports | Transfers Sergej Weber - Vitos Inc. |
| + / 🔟 Assets Consumables Map                                       |                                     |
| Locations TR: Add to Tran 💱 Continm del] 🕂 Add 🥒 Edt 🍈 Delete      | C Search Assets                     |
| Transfers Sergej Weber Virtos Inc.                                 | Q                                   |
| و چوarch Assets                                                    |                                     |

 Ketik informasi aset ke dalam kolom pencarian untuk mencari aset di dalam daftar; ketika mengetik, informasi yang sesuai (ditandai dengan warna merah) akan ditampilkan secara otomatis

Catatan: Informasi yang tidak sesuai dengan kata kunci pencarian tidak akan ditampilkan; untuk melihat seluruh informasi (contohnya seluruh aset di dalam daftar), hapus kata kunci pencarian di kolom pencarian dengan mengklik icon **"x"** di bagian kanan kolom pencarian.

| Trans                              | fers | Sergej Weber ,<br>Virtos Inc. | •      |                    |   |
|------------------------------------|------|-------------------------------|--------|--------------------|---|
| Q HIL-]                            |      | ۲                             |        |                    |   |
| All Assets TR Add to Transfer Cart | 0    | Confirm delivery              | I + Ac | dd 🥒 Edit 🛅 Delete | Э |
| Friendly Name                      | т    | Scan Code                     | т      | Alternate Code     | т |
| UD16 Drill                         |      |                               |        | HIL-UD16           |   |

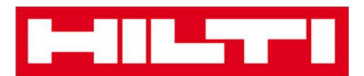

5. Pilih **aset yang perlu dikonfirmasi** dengan mencentang kotak yang sesuai.

| All A | Add to Transfer C | art 👽 | Confirm delivery | I 🕂 Ad | d 🖌 Edit 🛅 Delet | te |              |
|-------|-------------------|-------|------------------|--------|------------------|----|--------------|
| ~     | Friendly Name     | τ     | Scan Code        | τ      | Alternate Code   | τ  | Manufacturer |
|       | UD16 Drill        |       |                  |        | HIL-UD16         |    | Hilti        |

6. Klik **Confirm Delivery;** setelah itu, layar konfirmasi akan ditampilkan.

| All A | Assets TR Add to |   | Confirm delivery | <b></b> Ad | dd 🥒 Edit 🛅 Dele | te |              |
|-------|------------------|---|------------------|------------|------------------|----|--------------|
| ~     | Friendly Name    | т | Scan Code        | τ          | Alternate Code   | τ  | Manufacturer |
|       | UD16 Drill       |   |                  |            | HIL-UD16         |    | Hilti        |
|       |                  |   |                  |            |                  |    |              |

7. Klik **Confirm delivery of asset** untuk memvalidasi penerimaan aset; untuk membatalkan konfirmasi, klik **No.** 

| Confirm    | n delivery of asset                                      |                      |
|------------|----------------------------------------------------------|----------------------|
| V          | Are you sure you want to confirm delivery of<br>HIL-UD16 | the following asset? |
| Confirm de | livery of asset                                          | No                   |

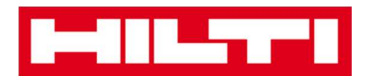

Bagaimana cara menemukan riwayat transfer aset-

### aset yang sudah dipindahkan?

1. Klik Transfers di area navigasi utama.

| Hilti ON!Track |                     |      |
|----------------|---------------------|------|
|                |                     | han  |
|                | Transfers Sergej We | Inc. |

2. Klik **tab Transfer History** untuk melihat semua rekaman pemindahan.

| ٨ | Dashboard  | 1   | Locations | T      | Assets 💄 | Employees | To | Templates | Reports |
|---|------------|-----|-----------|--------|----------|-----------|----|-----------|---------|
|   | Transfer C | art | Transf    | er His | tory     |           |    |           |         |

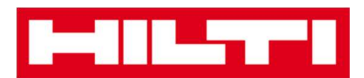

### Bagaimana cara menampilkan seluruh aset saya

### sekaligus?

1. Klik Assets di area navigasi utama.

| n Dashboard 1 Locations | Assets 🛃 Employees 🌇 Templates 📑 Reports |
|-------------------------|------------------------------------------|

2. Klik **Asset Groups**; tabel di bagian kanan menunjukkan seluruh aset anda dalam satu daftar.

| <b>A</b> D | ashboard 🕇 Locations ጒ Assets 🚣 Emp |
|------------|-------------------------------------|
| V          | + 🖊 🖻                               |
| Ass        | et Groups                           |
| Ŧ          | Assets                              |
| 8          | Commodities                         |
| 8          | Consumables                         |
| 0 0        | Commodities<br>Consumables          |

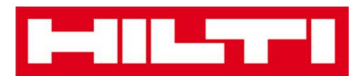

### Bagaimana cara mengisi kembali barang-barang yang

### habis terpakai?

#### 1. Klik Locations di area navigasi utama.

| n Dashboard | ocations   A | assets よ Employees | 🌃 Templates 🖥 Reports |
|-------------|--------------|--------------------|-----------------------|

2. Pilih tab Consumables di bar sub-navigasi.

| Consumables Map                                                   |           |   |                |   |              |   |       |
|-------------------------------------------------------------------|-----------|---|----------------|---|--------------|---|-------|
| 🛨 Restock   The Add to Tran 🤝 Confirm del   🕂 Add 🥒 Edit 🛅 Delete |           |   |                |   |              |   |       |
|                                                                   | Scan Code | τ | Alternate Code | τ | Manufacturer | τ | Model |

3. Klik **icon plus ("restock")**; setelah itu, layar rekaman data akan ditampilkan.

|           | Assets    | s Consumables |               | Мар    | Мар          |        |       |
|-----------|-----------|---------------|---------------|--------|--------------|--------|-------|
| <b></b> R | estock    | to Tran       | Confirm d     | el   🕂 | Add 🥒 Edit 🛅 | Delete |       |
|           | Scan Code | τ             | Alternate Cod | e T    | Manufacturer | τ      | Model |

4. Masukkan Scan Code barang consumables yang dinginkan dan klik Add.

| Restock         |                                         |     | × |
|-----------------|-----------------------------------------|-----|---|
| 1. Warehouses 👻 | Please enter scan code or alternate coc | Add |   |

5. Masukkan **data yang dibutuhkan**; kolom yang harus diisi ditandai dengan warna merah, dianjurkan untuk melengkapi seluruh rekaman data.

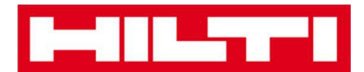

| Restock       |                |            |                 |                  |              |            |             | × |
|---------------|----------------|------------|-----------------|------------------|--------------|------------|-------------|---|
| 1. Warehouses |                | Please     | enter scan code | or alternate coc | Add          |            |             |   |
| Scan Code     | Alternate Code | Descriptio | Quantity        | Unit             | Purchase Ord | Unit Price | Total Price |   |
| 9991234       |                |            |                 | 500              |              |            |             | 面 |

6. Klik **Save** di bagian bawah layar rekaman data untuk mengkonfirmasikan pengisian kembali barang yang habis terpakai.

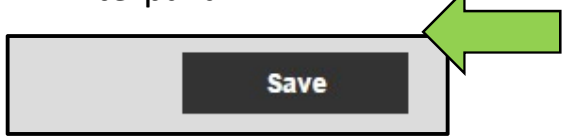

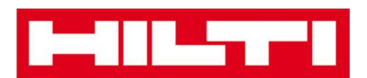

## Bagaimana cara menambah, mengedit, dan

## menghapus karyawan?

Karyawan adalah pengguna-pengguna aset tertentu. Pertanyaanpertanyaan berikut menjelaskan bagaimana cara menambah karyawan baru serta mengedit dan menghapus karyawan yang sudah ada.

Catatan: tindakan-tindakan yang dapat anda lakukan di ON!Track didefinisikan oleh model otorisasi. Jika anda membutuhkan perubahan, silakan hubungi administrator lokal anda.

### Bagaimana cara menambah karyawan baru?

1. Klik Employees di area navigasi utama.

| A Dashboard 1 La | ocations | Assets Employees | Templates 🗧 Reports |
|------------------|----------|------------------|---------------------|
| Employees        | Roles    |                  |                     |
| 🕂 Add 🥒 Edit     | Delete   |                  |                     |

2. Klik **icon plus ("Add")** untuk menambah karyawan baru; setelah itu, layar rekaman data akan ditampilkan.

| A Dashboard 1 L | ocations | Assets 🐣 | Employees | Templates | Reports |
|-----------------|----------|----------|-----------|-----------|---------|
| Employees       | Roles    |          |           |           |         |
| + Add           | Delete   |          |           |           |         |

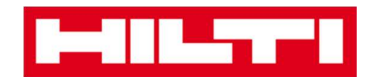

3. Masukkan **data yang dibutuhkan** di tab **Employee Info**; kolom yang harus diisi ditandai dengan warna merah, dianjurkan untuk melengkapi seluruh rekaman data.

| Add Employe          | e                    |                      |                    | × |
|----------------------|----------------------|----------------------|--------------------|---|
| Employee Info        | Certificates         | Alert Settings       |                    |   |
| Do you want to provi | de application acces | s to this employee?  | Yes  No            |   |
| Do you want to creat | e an Employee Locat  | tion ?               | 1                  |   |
| First Name           | Ļ                    | ast Name             | ID                 |   |
| Enter First Name     |                      | Enter Last Name      | Enter ID           |   |
| Designation          | т                    | уре                  | Office Phone       |   |
| Enter Designation    |                      | Select Employee Type | Enter Office Phone |   |

4. Klik **Save and Next** di bagian bawah layar data untuk melanjutkan rekaman data di tab Certificates.

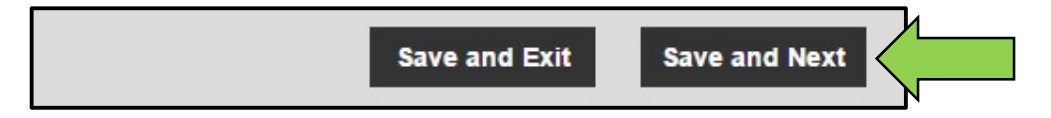

5. Pilih dan tambah **sertifikat yang dibutuhkan** untuk karyawan di tab Certificates.

Catatan: Untuk menambah sertifikat di layar ini, sertifikat tersebut harus sudah ditambahkan ke ON!Track; anda bisa menambah sertifikat di bawah poin navigasi utama yaitu Templates.

| Add Employee         |              |                |  |  |  |
|----------------------|--------------|----------------|--|--|--|
| Employee Info        | Certificates | Alert Settings |  |  |  |
| Select a Certificate | • Add        | <b>—</b>       |  |  |  |

6. Klik **Save and Next** di bagian bawah layar data untuk melanjutkan rekaman data ke tab **Alert Settings.** 

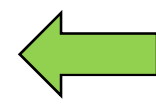

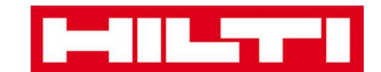

- Save and Next
- 7. Pilih **peringatan email** untuk karyawan dengan mencentang kotak yang sesuai di tab **Alert Settings.**

Catatan: Peringatan-peringatan email berikut tersedia: Flee Due, HSE Check for Assets, HSE Check for Employee, Rental Due, Return Due, Service Due, Stock Alert, and Warranty Expiration.

Jika kotak masih berwarna abu-abu, maka saat ini peringatan email masih dimatikan. Untuk mengaktifkan pengiriman peringatan lewat email, silakan hubungi administrator lokal anda.

| 1 | Add Employee ×       |              |                        |  |  |  |
|---|----------------------|--------------|------------------------|--|--|--|
|   | Employee Info        | Certificates | Alert Settings         |  |  |  |
|   |                      |              |                        |  |  |  |
|   | Email Alert Settings |              |                        |  |  |  |
|   | Check All            |              |                        |  |  |  |
|   | Elect Due            |              | U HSE Check for Assets |  |  |  |

8. Klik **Save and Exit** di bagian bawah layar rekaman data untuk menyelesaikan penambahan karyawan baru.

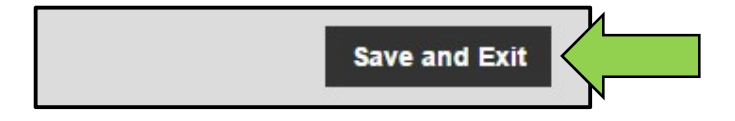

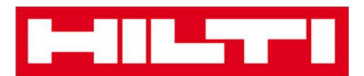

### Bagaimana cara mengedit karyawan baru?

1. Klik **Employees** di area navigasi utama.

| A Dashboard 1 Lo | ocations | Assets 🐣 | Employees T | Templates 🖛 | Reports |
|------------------|----------|----------|-------------|-------------|---------|
| Employees        | Roles    |          |             |             |         |
| 🕂 Add 🥒 Edit     | Delete   |          |             |             |         |

2. Pilih **karyawan yang akan diedit** dengan mencentang kotak yang sesuai.

| A Dashboard 1 L  | ocations   A | Assets 👤 Employees | Templates | s 🖬 Reports |
|------------------|--------------|--------------------|-----------|-------------|
| Employees        | Roles        |                    |           |             |
| 🕂 Add 🖌 Edit     | Delete       |                    |           |             |
| Name             | Ťτ           | Designation        | τID       |             |
| Sandra Hintringe | r<br>A       |                    |           |             |
| 🛛 Sergej Weber 🧹 |              |                    |           |             |
| Stefan Frey      | N            |                    |           |             |

3. Klik **icon pensil ("Edit")** untuk mengedit karyawan yang dipilih; setelah itu layar editing akan ditampilkan.

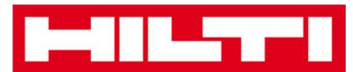

| -          | (ILTT)                |       |                   |     |      |      |         |
|------------|-----------------------|-------|-------------------|-----|------|------|---------|
| <b>A</b> 1 | Dashboard 🕇 Locations |       | ssets 🙏 Employees | ТВт | empl | ates | Reports |
|            | Employees             | Roles |                   |     |      |      |         |
| +          | Add / Edit            | N.    |                   |     |      |      |         |
|            | Name                  | ŤΨ    | Designation       |     | τ    | ID   |         |
|            | Sandra Hintringer     |       |                   |     |      |      |         |
|            | Sergej Weber          |       |                   |     |      |      |         |
| $(\Box)$   | Stefan Frey           |       |                   |     |      |      |         |

4. Navigasikan ke tab yang sesuai (misalnya Employee Info, Assign Roles, dan sebagainya) di mana perlu dilakukan pengeditan lalu edit data sesuai kebutuhan; kolom yang harus diisi ditandai dengan warna merah, dianjurkan untuk melengkapi seluruh rekaman data.

| Edit Employe                                              | e                                   |                   |                |                                                                                                    | × |
|-----------------------------------------------------------|-------------------------------------|-------------------|----------------|----------------------------------------------------------------------------------------------------|---|
| Employee Info                                             | Assign Roles                        | Certificates      | Alert Settings |                                                                                                    |   |
| Do you want to provid<br>Username (Email Addres<br>sergej | de application access<br>ss)<br>@hu | to this employee? | ⊛Yes ⊜No       | The employee will use this email address to login<br>to ONITrack. To securely set up the account a<br>verification link will be sent to this email address<br>when the Save button is clicked. |   |
| Do you want to create                                     | e an Employee Locati                | on ?              | ۲              |                                                                                                    |   |
| First Name                                                | La                                  | st Name           | IC             |                                                                                                    |   |
| Sergej                                                    | W                                   | eber              | E              | Enter ID                                                                                                    |   |

5. Klik **Save and Exit** di bagian bawah layar editing untuk menyelesaikan pengeditan karyawan.

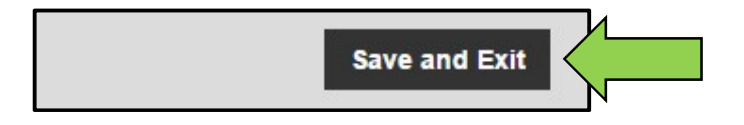

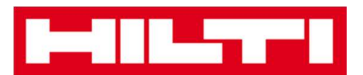

### Bagaimana cara menghapus karyawan baru?

1. Klik **Employees** di area navigasi utama.

| A Dashboard 1 Lo | ocations | Assets Employees | 🔓 Templates 🚍 | Reports |
|------------------|----------|------------------|---------------|---------|
| Employees        | Roles    |                  |               |         |
| 🕂 Add 🥒 Edit     | Delete   |                  |               |         |

2. Pilih **karyawan yang akan dihapus** dengan mencentang kotak yang sesuai.

| A Dashboard 1   | Locations | Assets 💄 Employees | Templates | Reports |
|-----------------|-----------|--------------------|-----------|---------|
| Employees       | Roles     |                    |           |         |
| 🕂 Add 🖌 Edit    | Delete    |                    |           |         |
| Name            | Ťτ        | Designation        | τID       |         |
| Sandra Hintring | ier<br>A  |                    |           |         |
| 🗹 Sergej Weber  |           |                    |           |         |
| Stefan Frey     | N         |                    |           |         |

3. Klik **icon tempat sampah ("Delete")** untuk menghapus karyawan yang sudah dipilih; setelah itu, layar konfirmasi akan ditampilkan.

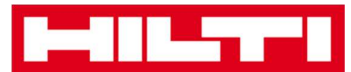

|                | 411.7771          |             |                    |      |                 |
|----------------|-------------------|-------------|--------------------|------|-----------------|
|                | Dashboard ┨ Loca  | ations TD A | assets 🚨 Employees | Temp | lates 🖻 Reports |
|                | Employees         | Roles       |                    |      |                 |
| +              | Add               | Delete      |                    |      |                 |
|                | Name              | ŤΨ          | Designation        | т    | ID              |
| $ \mathbf{O} $ | Sandra Hintringer |             |                    |      |                 |
|                | Sergej Weber      |             |                    |      |                 |
| (0)            | Stefan Frey       |             |                    |      |                 |

4. Klik **Ok** untuk menghapus karyawan secara permanen; untuk membatalkan penghapusan, klik **Cancel.** 

Perhatian: Data yang sudah dihapus tidak dapat dikembalikan.

| Delete I | Employee                                                        |           |
|----------|-----------------------------------------------------------------|-----------|
| Ì        | Are you sure you want to delete the following e<br>Sergej Weber | employee? |
| ок       |                                                                 | Cancel    |

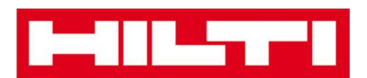

## Bagaimana cara menambah, mengedit, dan

## menghapus sertifikat?

Sertifikat adalah bukti bahwa aset dapat digunakan untuk keperluankeperluan khusus atau bahwa karyawan mampu dan dijinkan untuk mengerjakan sesuatu. Pertanyaan-pertanyaan berikut menjelaskan bagaimana cara menambah sertifikat baru serta cara mengedit dan menghapus sertifikat yang sudah ada.

### Bagaimana cara menambah sertifikat baru?

1. Klik **Templates** di area navigasi utama.

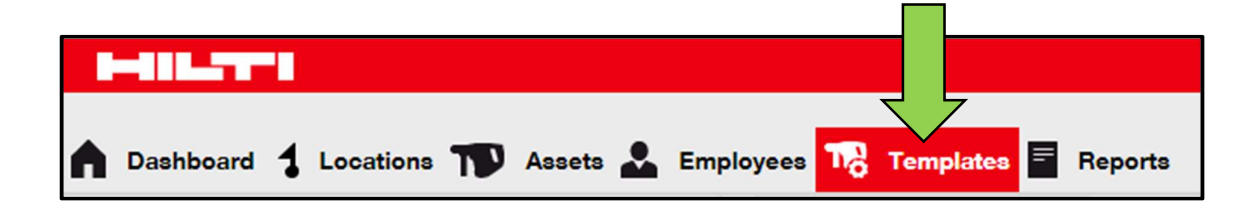

#### 2. Pilih tab Certificates di bawah navigasi utama.

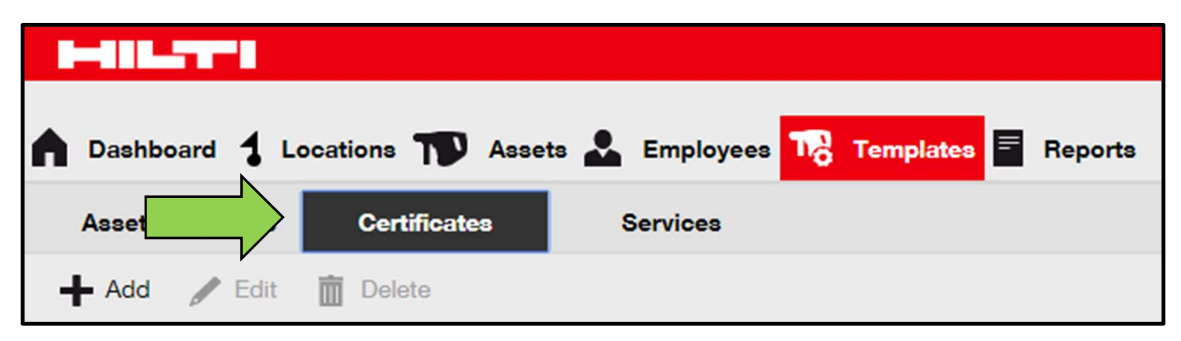

3. Klik **icon plus ("Add")** untuk menambah sertifikat baru; setelah itu, layar rekaman data akan ditampilkan.

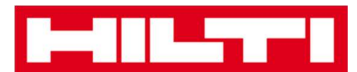

| A Dashboard 1 L | ocations  Asse | ets よ Employees 🏹 Templates 🗐 | Reports |
|-----------------|----------------|-------------------------------|---------|
| Asset Templates | Certificates   | Services                      |         |
| + Add           | Delete         |                               |         |

4. Masukkan **data yang diperlukan;** kolom yang harus diisi ditandai dengan warna merah, dianjurkan untuk melengkapi seluruh rekaman data.

| Add Certificate                               | ×                                               |
|-----------------------------------------------|-------------------------------------------------|
| Is this certificate for an Asset or Employee? | Receive notification? (e.g. 2 weeks in advance) |
| <ul> <li>Asset O Employee</li> </ul>          | Yes O No                                        |
| Name                                          | Enter a Number Select one In advance            |
| Enter Certificate Name                        | ••                                              |

5. Klik **Add** di bagian bawah layar rekaman data untuk menyelesaikan penambahan sertifikat baru.

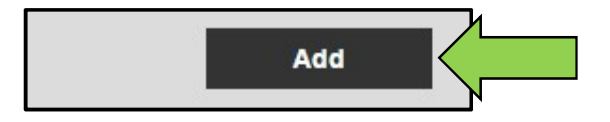

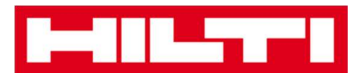

### Bagaimana cara mengedit sertifikat?

1. Klik **Templates** di area navigasi utama.

| n Dashboard 1 Locations TN Assets 🚣 Employees 鳽 T | emplates 🖻 Reports |
|---------------------------------------------------|--------------------|

2. Pilih tab Certificates di bawah area navigasi utama.

| A Dashboard 1 L | ocations ႃ Asse | ts 🚣 Employees ז Templates 🗖 Reports |
|-----------------|-----------------|--------------------------------------|
| Asset           | Certificates    | Services                             |
| 🕂 Add 🥒 Edit    | Delete          |                                      |

3. Pilih **sertifikat yang akan ditambahkan** dengan mencentang kotak yang sesuai.

|   | Dashboard 🕇 L     | ocations     | Assets | Employee | s <b>1</b> 8 | Templates | Reports |
|---|-------------------|--------------|--------|----------|--------------|-----------|---------|
|   | Asset Templates   | Certificate  | 8      | Services |              |           |         |
| + | Add 🖌 Edit        | Delete       |        |          |              |           |         |
|   | Name              |              | 4      | τ        | Туре         |           |         |
| ⊻ | Calibration and S | afety checks |        |          | Asset        |           |         |

4. Klik **icon pensil ("Edit")** untuk mengedit sertifikat yang sudah dipilih; setelah itu, layar editing yang menampilkan detail-detail sertifikat akan ditampilkan.

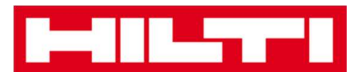

| Asset                         | ts 🚨 Employees 🌇 Templates 🗐 Reports |
|-------------------------------|--------------------------------------|
| Asset Templates Certificates  | Services                             |
| 🕂 Add 🖌 Edit                  |                                      |
| ■ Name                        | т Туре                               |
| Calibration and Safety checks | Asset                                |

5. Edit **data sertifikat** sesuai keperluan; kolom yang harus diisi ditandai dengan warna merah; dianjurkan untuk melengkapi seluruh rekaman data.

| Edit Certificate                                                       |                                                             | × |
|------------------------------------------------------------------------|-------------------------------------------------------------|---|
| Is this certificate for an Asset or Employee?      Asset      Employee | Receive notification? (e.g. 2 weeks in advance)<br>Yes O No |   |
| Name                                                                   | 2 Weeks v In advance                                        |   |
| Calibration and Safety checks                                          |                                                             |   |

6. Klik **Save** di bagian bawah layar editing untuk menyelesaikan pengeditan sertifikat.

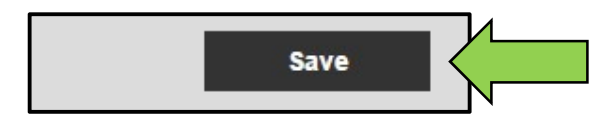

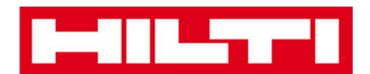

#### Bagaimana cara menghapus sertifikat?

Catatan: Sertifikat yang ditugaskan ke karyawan dan/atau aset tidak dapat dihapus. Untuk menghapus sertifikat, pertama-tama penugasan sertifikat tersebut harus dihapus terlebih dahulu.

1. Klik Templates di area navigasi utama.

| n Dashboard 🕇 Locations 🌪 Assets 🛃 Employees 🃭 T | emplates E Reports |
|--------------------------------------------------|--------------------|

2. Pilih tab Certificates di bawah area navigasi utama.

| A Dashboard 1 Lo | ocations  Asse | ts 🚣 Employees ז Templates 🗐 Reports |
|------------------|----------------|--------------------------------------|
| Asset            | Certificates   | Services                             |
| 🕂 Add 🥒 Edit     | Delete         |                                      |

3. Pilih **sertifikat yang akan dihapus** dengan mencentang kotak yang sesuai.

|   | Dashboard   | 1    | Locations   | T       | Assets | * | Employee | s 110 | Templates | = | Reports |
|---|-------------|------|-------------|---------|--------|---|----------|-------|-----------|---|---------|
| А | aset Templa | ates | Cert        | ificate | 8      | s | Services |       |           |   |         |
| + | Add 🖌       | Edit | Dele        | te      |        |   |          |       |           |   |         |
|   | Name        |      |             |         | 1      |   | τ        | Туре  |           |   |         |
| V | Calibration | and  | Safety chec | ks 🤇    |        |   |          | Asset |           |   |         |
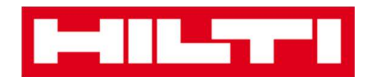

4. Klik **icon tempat sampah ("Delete")** untuk menghapus sertifikat yang sudah dipilih; setelah itu, layar konfirmasi akan ditampilkan.

|          | 411_77-1              |                  |          |                           |   |
|----------|-----------------------|------------------|----------|---------------------------|---|
|          | Dashboard 🕇 Locat     | tions 🍞 Assets 🖁 | Employee | es To Templates E Reports | B |
| 4        | asset Templates       | Certificates     | Services |                           |   |
| +        | Add 🖌 Edit 🛅          | Delete           |          |                           |   |
|          | Name                  | N                | τ        | Туре                      |   |
| <b>V</b> | Calibration and Safet | y checks         |          | Asset                     |   |

5. Klik **Yes** untuk menghapus sertifikat secara permanen; untuk membatalkan penghapusan, klik **No.** 

Perhatian: Data yang sudah dihapus tidak dapat dikembalikan.

| Delete | Certificate                                                              |                     |
|--------|--------------------------------------------------------------------------|---------------------|
| Ē      | Are you sure you want to delete the fol<br>Calibration and Safety checks | lowing certificate? |
| Yes    |                                                                          | No                  |

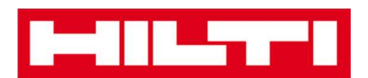

# Bagaimana cara menambah, mengedit, dan

### menghapus servis?

Servis adalah tugas-tugas pemeliharaan untuk memastikan aset-aset bisa beroperasi dengan baik, yang seringkali harus dilakukan secara berkala. Pertanyaan-pertanyaan berikut menjelaskan bagaimana cara menambah servis baru serta mengedit dan menghapus servis yang sudah ada.

#### Bagaimana cara menambah servis baru?

1. Klik **Templates** di area navigasi utama.

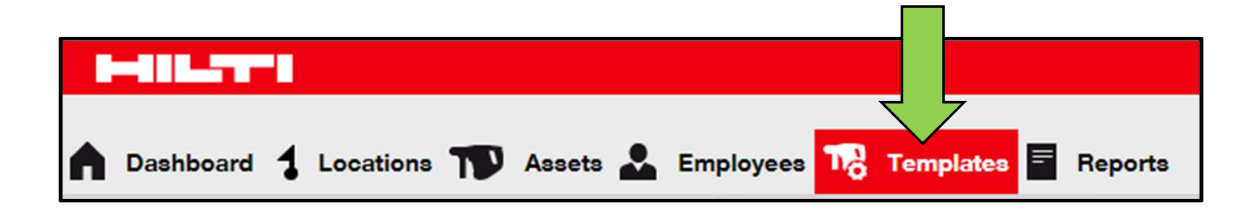

#### 2. Pilih tab Services di bawah area navigasi utama.

| A Dashboard 1 L | ocations 🌪 Asset | ts 🚨 Employees 🕇 | 👌 Templates 🗧 Reports |
|-----------------|------------------|------------------|-----------------------|
| Asset Templates | ce               | Services         |                       |
| 🕂 Add 🥒 Edit    | Delete           |                  |                       |

3. Klik **icon plus ("Add")** untuk menambah servis baru; setelah itu, layar rekaman data akan ditampilkan.

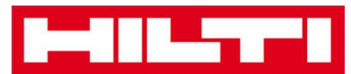

| A Dashboard 1 Loca | tions  Asse  | ts 🛃 Employees | Templates 🗧 Reports |
|--------------------|--------------|----------------|---------------------|
| Asset Templates    | Certificates | Services       |                     |
| + Add              | Delete       |                |                     |

4. Masukkan **data yang diperlukan** ; kolom yang harus diisi ditandai dengan warna merah, dianjurkan untuk melengkapi seluruh rekaman data.

| Add Service | ×                                                                                   |
|-------------|-------------------------------------------------------------------------------------|
| Name        | Receive notification? (e.g. 2 weeks in advance) <ul> <li>Yes</li> <li>No</li> </ul> |
| Description | Enter a Numbe Select one  In advance                                                |

5. Klik **Add** di bagian bawah rekaman data untuk menyelesaikan penambahan sertifikat baru.

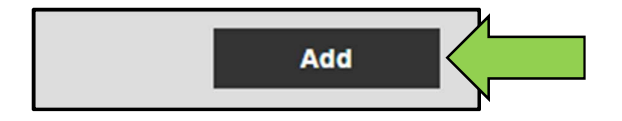

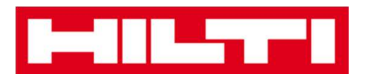

### Bagaimana cara mengedit servis?

1. Klik **Templates** di area navigasi utama.

|   |           | 4 |           |   |        |   |           | 7    |      | 7     |   |         |
|---|-----------|---|-----------|---|--------|---|-----------|------|------|-------|---|---------|
| ٨ | Dashboard | 1 | Locations | T | Assets | * | Employees | 10 1 | Temp | lates | = | Reports |

2. Pilih tab Services di bawah area navigasi utama.

| <b>Dashboard</b> | I 🕇 Loca | tions  | Assets 🚨 | Employees | Templates | E Reports |
|------------------|----------|--------|----------|-----------|-----------|-----------|
| Asset Tem        | olates   | Ce     | s        | iervices  |           |           |
| 🕂 Add 🥖          | Edit     | Delete |          |           |           |           |

3. Pilih **servis yang akan diedit** dengan mencentang kotak yang sesuai.

|          | Dashboard 🕇 Locations ҭ Assets 🚨 Employees 🕇 | G Temp | olates 🗧 Reports |
|----------|----------------------------------------------|--------|------------------|
|          | Asset Templates Certificates Services        |        |                  |
| -1       | Add 🖌 Edit 🛅 Delete                          |        |                  |
|          | Name                                         | τ      | Attachments      |
| <b>N</b> | General Combi Hammer Maintenance             |        | No               |

4. Klik **icon pensil ("Edit")** untuk mengedit servis yang sudah dipilih; setelah itu layar editing yang menampilkan detail-detail servis akan ditampilkan.

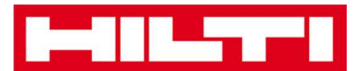

|             | Dashboard 🚦 Locations ҭ Assets 🚣 Employees 鳽 | Temp | lates 🗧 Reports |
|-------------|----------------------------------------------|------|-----------------|
|             | Asset Templates Certificates Services        |      |                 |
| -           | Add 🖌 Edit                                   |      |                 |
|             | Name                                         | τ    | Attachments     |
| <b>&gt;</b> | General Combi Hammer Maintenance             |      | No              |

5. Edit **data servis** sesuai keperluan; kolom yang harus diisi ditandai dengan warna merah; dianjurkan untuk melengkapi seluruh rekaman data.

| Edit Service                     |                                                      |      |                                | × |  |
|----------------------------------|------------------------------------------------------|------|--------------------------------|---|--|
| New York                         | D                                                    |      |                                |   |  |
| Name                             | Name Receive notification? (e.g. 2 weeks in advance) |      |                                |   |  |
| General Combi Hammer Maintenance |                                                      |      |                                |   |  |
| Description                      | 5                                                    | Days | <ul> <li>In advance</li> </ul> |   |  |

6. Klik **Save** di bagian bawah layar editing untuk menyelesaikan pengeditan servis.

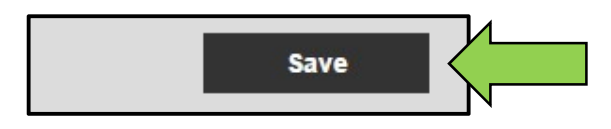

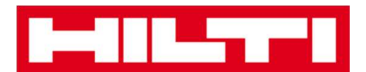

#### Bagaimana cara menghapus servis?

Catatan: Servis yang ditugaskan ke aset tidak bisa dihapus. Untuk menghapus servis tersebut, pertama-tama penugasan servis harus dihapus terlebih dahulu.

1. Klik **Templates** di area navigasi utama.

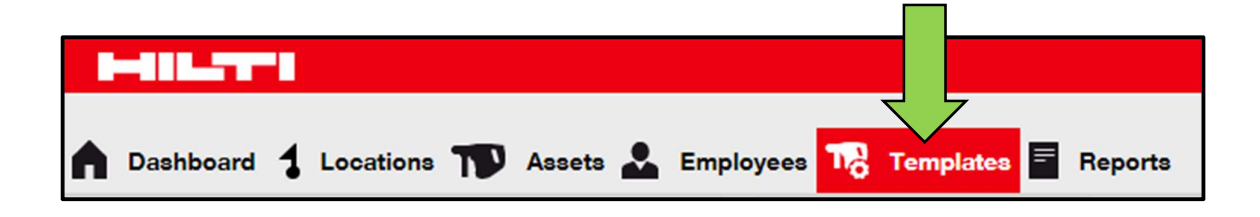

2. Klik tab Services di bawah area navigasi utama.

| n Dashboard 1 L | ocations 🍞 Asset | ts よ Employees 🌇 | Templates 🗧 Reports |
|-----------------|------------------|------------------|---------------------|
| Asset Templates | Ce               | Services         |                     |
| 🕂 Add 🥒 Edit    | Delete           |                  |                     |

3. Pilih **servis yang akan dihapus** dengan mencentang kotak yang sesuai.

|   | Dashboard 🕇 Locations ҭ Assets よ Employees 鳽 | Temp | olates 🗧 Reports |
|---|----------------------------------------------|------|------------------|
|   | Asset Templates Certificates Services        |      |                  |
| + | Add 🖌 Edit 🛅 Delete                          |      |                  |
|   | Name                                         | τ    | Attachments      |
| 8 | General Combi Hammer Maintenance             |      | No               |

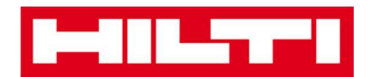

4. Klik **icon tempat sampah ("Delete");** setelah itu layar konfirmasi akan ditampilkan.

|             | Dashboard 🕇 Locations ҭ Assets 🚣 Employees 鳽 Tem | plates E Reports |
|-------------|--------------------------------------------------|------------------|
|             | Asset Templates Certificates Services            |                  |
| H           | - Add 🖌 Edit 💼 Delete                            |                  |
|             | Name T                                           | Attachments      |
| <b>&gt;</b> | General Combi Hammer Maintenance                 | No               |

5. Klik **Yes** untuk menghapus servis yang bersangkutan secara permanen; untuk membatalkan penghapusan, klik **No.** 

Perhatian: Data yang sudah dihapus tidak dapat dikembalikan.

| Delete S                                                                                   | Delete Service |  |  |  |  |
|--------------------------------------------------------------------------------------------|----------------|--|--|--|--|
| Are you sure you want to delete the following service?<br>General Combi Hammer Maintenance |                |  |  |  |  |
| Yes                                                                                        | No No          |  |  |  |  |

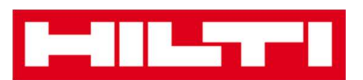

# Bagaimana cara menambah, mengedit, dan

# menghapus template serta menugaskan

# sertifikat atau servis di template tersebut?

Sebuah template adalah sekumpulan informasi yang sudah ditetapkan, menjelaskan tipe suatu aset serta memungkinkan pemeliharaan dan pemasukan data aset-aset tambahan dengan karakter yang sama secara efektif. Pertanyaan-pertanyaan berikut menjelaskan bagaimana cara menambah template baru, bagaimana cara mengedit dan menghapus template yang sudah ada, serta menugaskan servis dan sertifikat ke template.

### Bagaimana cara menambah template baru?

1. Klik **Templates** di area navigasi utama.

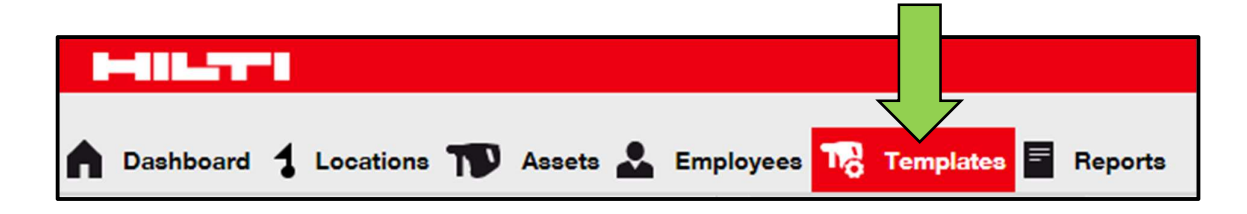

2. Klik **icon plus ("Add")** untuk menambah template baru; dianjurkan untuk melengkapi seluruh rekaman data.

| A Dashboard 1 Lo | ocations ҭ Assets | 3 🚨 Employees 🏹 Templates 🚍 Re | ports |
|------------------|-------------------|--------------------------------|-------|
| Asset Templates  | Certificates      | Services                       |       |
| + Add            | Delete            |                                |       |

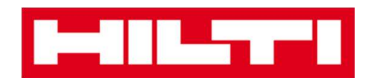

3. Masukkan **data yang dibutuhkan** di dalam tab **Asset Template Details;** kolom yang harus diisi ditandai dengan warna merah, dianjurkan untuk melengkapi seluruh rekaman data.

| Add Asset Template                                   |             |  |  |  |
|------------------------------------------------------|-------------|--|--|--|
| Asset Template Details Assign Certificates Assign Se | vices       |  |  |  |
| Template Name                                        | Model       |  |  |  |
| Enter Template Name                                  | Enter Model |  |  |  |

4. Klik **Save and Next** di bagian bawah layar data untuk melanjutkan rekaman data ke tab Assign Certificates.

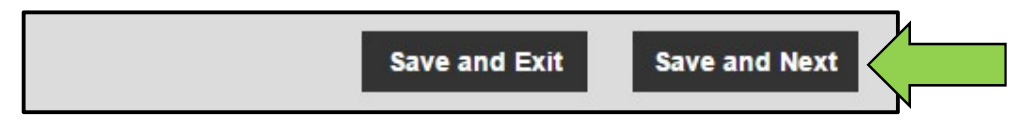

5. Pilih dan masukkan **sertifikat yang dibutuhkan** ke template di tab **Assign Certificates.** 

Catatan: Untuk menambah sertifikat di layar ini, sertifikat tersebut harus sudah ditambahkan sebelumnya di ON!Track; anda bisa menambah sertifikat di tab Certificates yang terletak di bawah tab Templates di area navigasi utama.

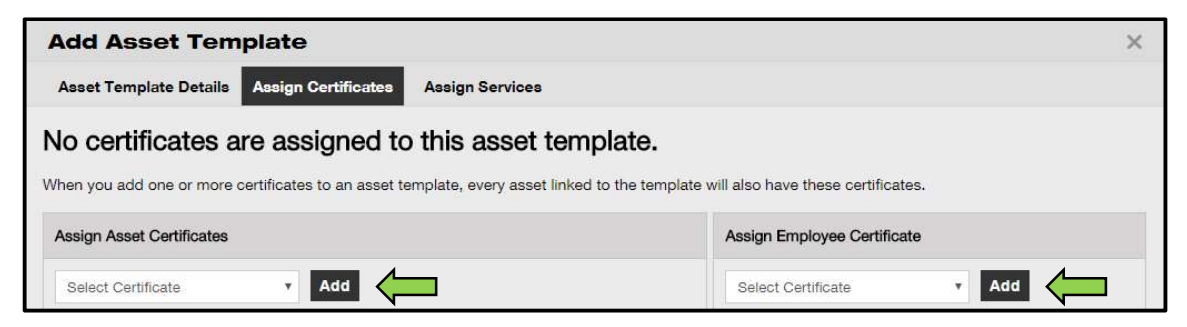

6. Klik **Save and Next** di bagian bawah layar data untuk melanjutkan rekaman data ke tab Assign Services.

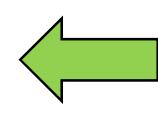

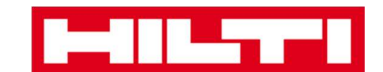

7. Pilih dan tambahkan **servis yang dibutuhkan** ke template di tab Assign Services.

Catatan: Untuk menambah servis di layar ini, servis tersebut harus sudah ditambahkan sebelumnya di ON!Track; anda bisa menambah servis di bawah tab Services di area navigasi utama.

| Add Asset Template                                                                                                    |                 | × |  |  |
|----------------------------------------------------------------------------------------------------|-----------------|---|--|--|
| Asset Template Details Assign Certificates                                                                                                    | Assign Services |   |  |  |
| No services are scheduled for this asset template.<br>When you add one or more services to an asset template, every asset linked to this template will also have these services. |                 |   |  |  |
| Select Service  Add                                                                                                    |                 |   |  |  |

8. Klik **Save and Exit** di bagian bawah rekaman data untuk menyelesaikan penambahan template baru.

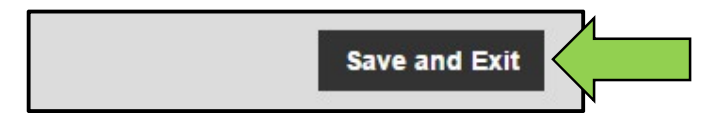

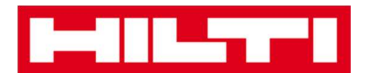

### Bagaimana cara mengedit template?

Catatan: Nama template yang sudah dibuat tidak bisa diubah.

1. Klik **Templates** di area navigasi utama.

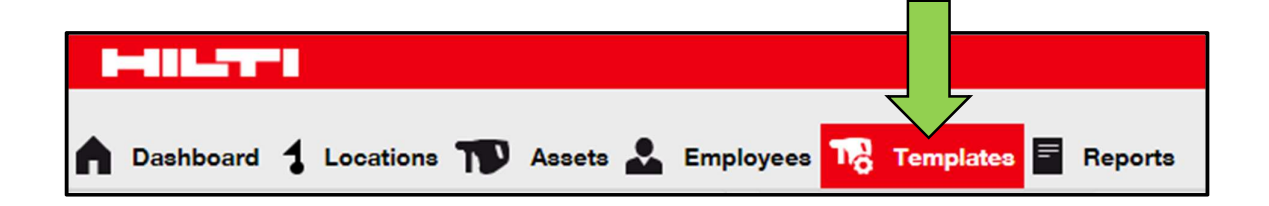

2. Pilih **template yang akan diedit** dengan mencentang kotak yang sesuai.

|   | Dashboard 1     | ocations 🌪 Assets |                           | Employees 鳽   | Templates | Reports |
|---|-----------------|-------------------|---------------------------|---------------|-----------|---------|
|   | Asset Templates | Certificates      | S                         | ervices       |           |         |
| - | Add 🖌 Edit      | Delete            |                           |               |           |         |
|   | Template Name   |                   | $\uparrow_{\overline{T}}$ | Description   |           |         |
| V | 000-HIL         |                   |                           | Angle Grinder |           |         |

3. Klik **Edit** untuk mengedit template yang sudah dipilih; setelah itu layar editing yang menampilkan detail-detail template akan ditampilkan.

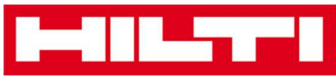

| Employees To Templates Employees Reports |
|------------------------------------------|
| Services                                 |
|                                          |
| ↑ ▼ Description                          |
| Angle Grinder                            |
|                                          |

4. Navigasikan ke **tab yang diinginkan (misalnya, Asset Template Details, Assign Certificates, Assign Services)** dimana editing diperlukan lalu ubah data sesuai kebutuhan; kolom yang harus diisi ditandai dengan warna merah, dianjurkan untuk melengkapi seluruh rekaman data.

| Edit Asset Template                        |                 |           | × |
|--------------------------------------------|-----------------|-----------|---|
| Asset Template Details Assign Certificates | Assign Services |           |   |
| Template Name                              | M               | lodel     |   |
| 000-HIL                                    |                 | DAG 230-D |   |

5. Klik **Save and Exit** di bagian bawah layar editing untuk menyelesaikan pengeditan template.

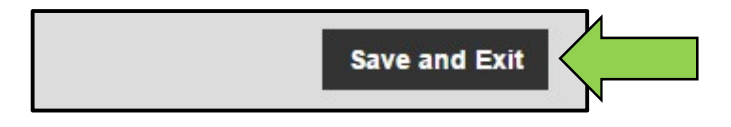

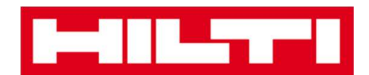

#### Bagaimana cara menghapus template?

Catatan: Templates yang ditugaskan ke aset tidak bisa dihapus. Untuk menghapus template tersebut, pertama-tama hapus penugasan aset.

1. Klik **Templates** di area navigasi utama.

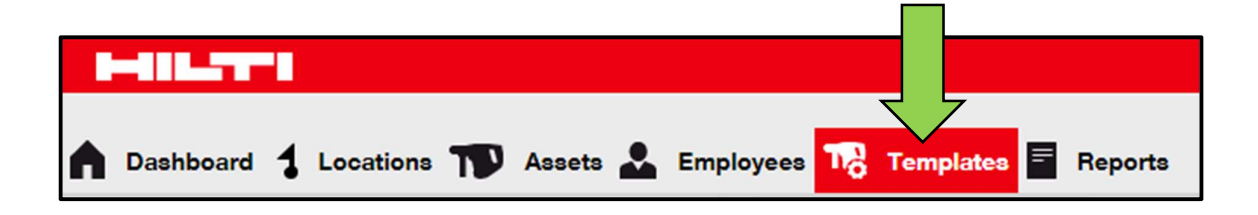

2. Pilih **template yang akan dihapus** dengan mencentang kotak yang sesuai.

|   | 411.5771        |              |          |               |           |         |
|---|-----------------|--------------|----------|---------------|-----------|---------|
|   | Dashboard 🕇 L   | ocations     | Assets よ | Employees 鳽   | Templates | Reports |
| 1 | Asset Templates | Certificates | s S      | ervices       |           |         |
| + | Add 🖌 Edit      | Delete       |          |               |           |         |
|   | Template Name   | Э            | Ťτ       | Description   |           |         |
| V | 000-HIL         |              |          | Angle Grinder |           |         |

3. Klik **icon tempat sampah ("Delete")** untuk menghapus template yang sudah dipilih; setelah itu, layar konfirmasi akan ditampilkan.

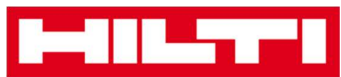

|   | 411.5771        |                   |    |                        |         |
|---|-----------------|-------------------|----|------------------------|---------|
|   | Dashboard 🕇 Lo  | ocations ᡞ Assets | *  | Employees To Templates | Reports |
| 4 | Asset Templates | Certificates      | Se | ervices                |         |
| + | Add 🖌 Edit      | Delete            |    |                        |         |
|   | Template Name   | •                 | Ťτ | Description            |         |
| N | 000-HIL         |                   |    | Angle Grinder          |         |

4. Klik **Yes** untuk menghapus template secara permanen; untuk membatalkan penghapusan, klik **No.** 

Perhatian: Data yang sudah dihapus tidak dapat dikembalikan.

| Delete Asset Template                                                    |    |  |  |  |
|--------------------------------------------------------------------------|----|--|--|--|
| Are you sure you want to delete the following Asset Template?<br>000-HIL |    |  |  |  |
| Yes                                                                      | No |  |  |  |

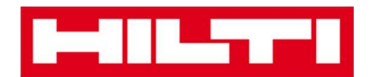

### Bagaimana cara menempatkan sertifikat atau servis

### ke dalam template?

1. Klik Templates di area navigasi utama.

| n Dashboard 1 Locations TV Assets 🚣 Employees TR T | emplates E Reports |
|----------------------------------------------------|--------------------|

2. Pilih **template yang diinginkan** dengan mencentang kotak yang sesuai.

|          | 411.5771        |           |          |        |    |               |             |     |        |
|----------|-----------------|-----------|----------|--------|----|---------------|-------------|-----|--------|
|          | Dashboard 🕇 I   | Locations | T        | Assets | *  | Employees 🏹   | 5 Templates | F R | eports |
| 4        | Asset Templates | Cer       | tificate | 8      | s  | ervices       |             |     |        |
| +        | Add 🖌 Edit      | Dele      | ete      |        |    |               |             |     |        |
|          | Template Nam    | е         |          |        | ŤΨ | Description   |             |     |        |
| <b>V</b> | 000-HIL         |           |          |        |    | Angle Grinder |             |     |        |

3. Klik Edit; setelah itu, layar editing akan ditampilkan.

| ٨ | Dashboard 🕇 Lo  | ocations <b>T</b> | ) Assets | *  | Employees 18  | Templates | Reports |
|---|-----------------|-------------------|----------|----|---------------|-----------|---------|
|   | Asset Templates | Certifica         | tes      | s  | ervices       |           |         |
| н | Add 🖌 Edit 🗸    |                   |          |    |               |           |         |
|   | Template Name   |                   |          | Ťτ | Description   |           |         |
| ~ | 000-HIL         |                   |          |    | Angle Grinder |           |         |

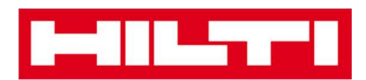

4. Klik **tab Assign Certificates** untuk menugaskan aset atau sertifikat karyawan ke dalam template.

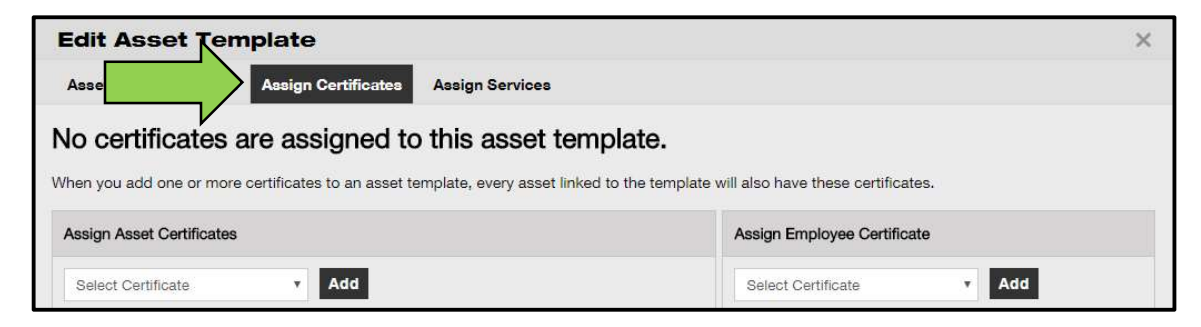

5. Pilih dan tambahkan sertifikat yang dibutuhkan ke template.

Catatan: Untuk menambah sertifikat di layar ini, sertifikat tersebut harus sudah ditambahkan sebelumnya di ON!Track; anda bisa menambah sertifikat di tab Certificates di bawah tab Templates yang terletak di area navigasi utama.

| Edit Asset Template                                                                                                    | ×                                                          |
|----------------------------------------------------------------------------------------------------|------------------------------------------------------------|
| Asset Template Details Assign Certificates Assign Services                                                                           |                                                            |
| No certificates are assigned to this asset temp<br>When you add one or more certificates to an asset template, every asset linked to | late.<br>o the template will also have these certificates. |
| Assign Asset Certificates                                                                                                    | Assign Employee Certificate                                |
| Select Certificate                                                                                                    | Select Certificate   Add                                   |

6. Klik **Save and Next** di bagian bawah layar editing untuk melanjutkan rekaman data ke tab Assign Services.

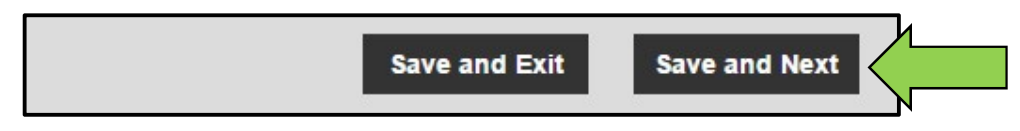

7. Pilih dan tambahkan servis yang diperlukan ke dalam template.

Catatan: Untuk menambah servis di layar ini, servis tersebut harus sudah ditambahkan sebelumnya di ON!Track; anda bisa

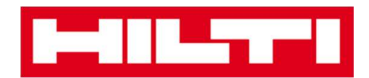

menambah servis di tab Services di bawah tab Template yang terletak di area navigasi utama

| Edit Asset Template                  |                                                                                     | ×   |
|--------------------------------------|-------------------------------------------------------------------------------------|-----|
| Asset Template Details Assign        | ertificates Assign Services                                                         |     |
| No services are scheo                | uled for this asset template.                                                       |     |
| When you add one or more services to | an asset template, every asset linked to this template will also have these service | 95. |
| Assign Services                      |                                                                                     |     |
| Select Service 🔻                     | Add                                                                                 |     |

8. Klik **Save and Exit** di bagian bawah layar rekaman data untuk menyelesaikan penambahan template baru.

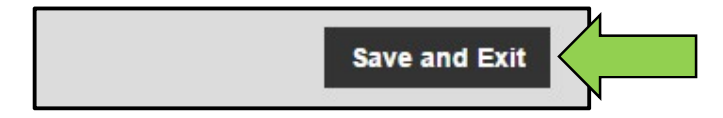

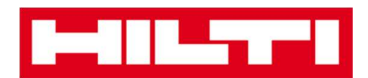

# **ON!Track secara umum**

Pertanyaan-pertanyaan berikut mengklarifikasikan bagaimana cara menavigasikan, mencari, serta memfilter, mengurutkan, dan memodifikasi tabel di ON!Track.

### Bagaimana cara menavigasikan? How to navigate?

 Klik poin yang diinginkan di navigasi utama, sebagai contoh, Dashboard, Location, Assets, Employees, Templates, And Reports untuk melihat informasi yang diperlukan; poin navigasi utama yang sedang dipilih berwarna merah.

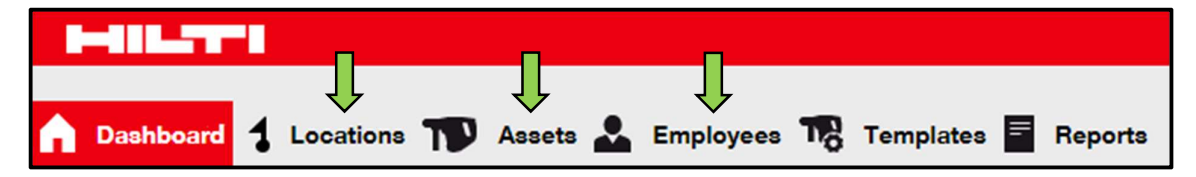

 Klik tab navigasi yang diinginkan, sebagai contoh Asset Details, Managed As, Certificates, dan Services atau klik Save and Next di bagian bawah layar pilihan untuk menavigasikan ke tab berikutnya dan melihat informasi yang dibutuhkan; tab yang sedang dipilih berwarna hitam.

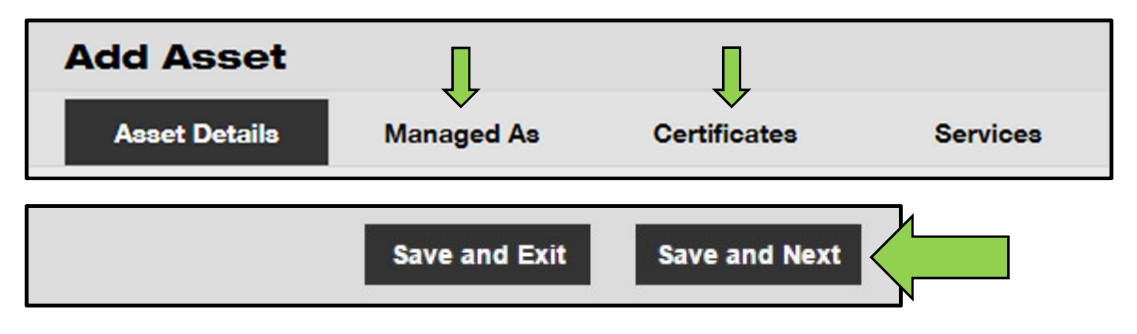

• Klik icon plus ("+") besar di bawah area navigasi utama untuk membuka struktur navigasi di bawahnya atau klik icon plus

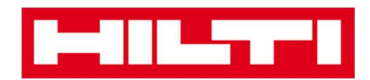

("+") kecil untuk membuka struktur navigasi per lokasi induk untuk melihat kontennya.

| A Dashboard <mark>1 Locations</mark> | Assets 🚨 Emj |
|--------------------------------------|--------------|
|                                      | + 🖊 🖻        |
| Locations                            |              |
| 1. Warehouses                        | ,            |
| 2. Jobsites                          |              |
| 3. Vehicles                          |              |

• Klik **icon tindakan yang sesuai,** seperti add, edit, delete, untuk melakukan tindakan yang diinginkan.

Catatan: icon tindakan mungkin tidak memiliki label yang menjelaskan tindakan yang dilakukan icon tersebut; icon tindakan yang berwarna abu-abu menunjukkan bahwa icon tersebut tidak aktif, anda harus memilih aset, lokasi, atau karyawan untuk mengaktifkan icon tersebut.

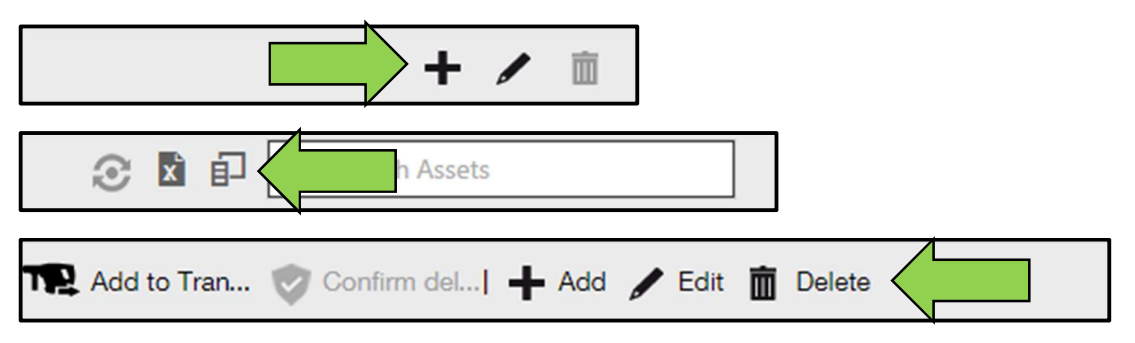

• Klik **Yes atau No** untuk mengkonfirmasikan atau membatalkan suatu tindakan, sebagai contoh, penghapusan lokasi.

Perhatian: Data yang sudah dihapus tidak dapat dikembalikan.

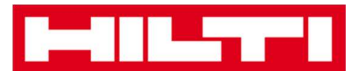

| Delete I | Location                                                  |                        |
|----------|-----------------------------------------------------------|------------------------|
| 面        | Are you sure you would like to delete t<br>Boston (BOS)"? | he location "Warehouse |
| Yes      |                                                           | No                     |

#### Bagaimana cara mencari?

Catatan: Walaupun fungsi pencarian informasi terdapat di beberapa bagian, namun cara yang ditunjukkan di sini adalah cara menggunakan fungsi pencarian secara umum.

1. Klik di **kolom pencarian** di mana anda ingin mencari informasi, sebagai contoh, tab **Location** di area navigasi utama untuk mencari aset.

| HILTI                                                                | Hiti ONITrack                           |
|----------------------------------------------------------------------|-----------------------------------------|
| n Dashboard 1 Leastions TD Assets 🚣 Employees TC Templates 🧧 Reports | Transfers Sergej Weber +<br>Virtos Inc. |
| + 🖊 📗 Asseta Consumables Map                                         |                                         |
| Locations 💽 The Add to Tran 🥸 Confirm del] 🕇 Add 🧪 Edit 🍈 Delete     | 😧 🎦 📮 🔍 Search Assets                   |
|                                                                      |                                         |
| Transfers Sergej Weber Virtos Inc.                                   | Q                                       |
|                                                                      |                                         |
| N                                                                    |                                         |
| و کو کو کو کو کو کو کو کو کو کو کو کو کو                             |                                         |

2. Ketik apa yang ingin anda cari di dalam **kolom pencarian;** ketika mengetik, hasil pencarian yang cocok (ditandai dengan warna merah) akan langsung ditampilkan.

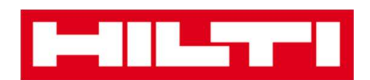

Catatan: Informasi yang tidak sesuai dengan kata kunci pencarian otomatis disembunyikan; untuk melihat seluruh informasi (sebagai contoh, semua aset di dalam daftar), hapus kata kunci pencarian dari kolom pencarian dengan mengklik icon "x" di bagian kanan kolom tersebut.

| Transfers                          | Sergej Weber -<br>Virtos Inc. |                       |
|------------------------------------|-------------------------------|-----------------------|
| Q HIL-                             | ۲                             |                       |
| All Assets TR Add to Transfer Cart | Confirm delivery              | 🕂 Add 🥒 Edit 🛅 Delete |
| Friendly Name T                    | Scan Code                     | T Alternate Code T    |
| UD16 Drill                         |                               |                       |

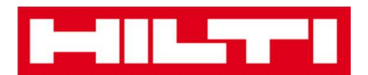

### Bagaimana cara memfilter tabel?

1. Klik **icon corong;** setelah itu akan ditampilkan layar kecil yang menunjukkan kriteria yang bisa anda gunakan untuk memfilter jika kriteria tersebut dipilih.

|            |   |    |          | /                    | 7 |
|------------|---|----|----------|----------------------|---|
| Category   | т | τŤ | Quantity | Responsible Employee | т |
| Consumable |   |    | 9        | Hubert Virtos        |   |
| Consumable |   |    | 13       | Stefan Frey          |   |
| Consumable |   |    | 2000     | Hubert Virtos        |   |

2. Centang **kotak yang sesuai** untuk mengindikasikan kriteria filter; kolom hanya menampilkan informasi berdasarkan hasil pemfilteran.

Catatan: Pemfilteran aktif ditandai dengan icon corong yang lebih besar dan berwarna hitam.

| Select All    |
|---------------|
| Hubert Virtos |
| Stefan Frey   |
|               |
|               |
|               |
|               |
| OK Cancel     |

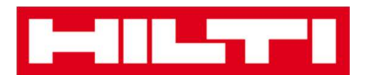

### Bagaimana cara mengurutkan tabel?

1. Klik **judul kolom,** untuk mengurutkan konten kolom yang bersangkutan dari jumlah terkecil ke jumlah paling besar (tanda panah mengarah ke atas).

| Category   | τ | T   Quantity | Responsible Employee | T |
|------------|---|--------------|----------------------|---|
| Consumable |   |              | Hubert Virtos        |   |
| Consumable |   | 13           | Stefan Frey          |   |
| Consumable |   | 2000         | Hubert Virtos        |   |

2. Klik **judul kolom** sekali lagi untuk mengurutkan konten kolom yang bersangkutan dari jumlah terbesar ke jumlah terkecil (tanda panah mengarah ke bawah).

| Category   | T | T↓ | Responsible Employee | T |
|------------|---|----|----------------------|---|
| Consumable |   |    | Hubert Virtos        |   |
| Consumable |   | 13 | Stefan Frey          |   |
| Consumable |   | 9  | Hubert Virtos        |   |

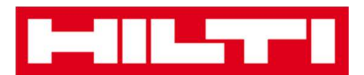

### Bagaimana cara memodifikasi tabel?

1. Klik **icon panah ganda** untuk menambah atau menghapus kolom dalam tabel; seteleh itu, layar kecil yang menunjukkan kolom-kolom yang tersedia akan terbuka.

| Description      |   | ©          | Q Search Assets |    |          |              |
|------------------|---|------------|-----------------|----|----------|--------------|
|                  | ٣ | Category   | τ               | τ⊥ | Quantity | Responsib    |
| Box of 500 nails |   | Consumable |                 |    | 2000     | Hubert Virto |
| Box of 500 nails |   | Consumable |                 |    | 13       | Stefan Frey  |
| Box of 500 nails |   | Consumable |                 |    | 9        | Hubert Virto |

 Seret dan lepas kolom dari tabel ke layar kecil – atau sebaliknya: seret dan lepas kolom dari layar kecil ke tabel.

Catatan: Ketika anda menyeret satu kolom, garis vertikal berwarna abu-abu akan ditampilkan untuk menunjukkan di mana kolom tersebut diletakkan dalam tabel.

| Q Search         |              |
|------------------|--------------|
| Asset Group      |              |
| Cost Code        | $\leftarrow$ |
| Days On Site     | $\leftarrow$ |
| Default Location |              |
| Due Date         |              |